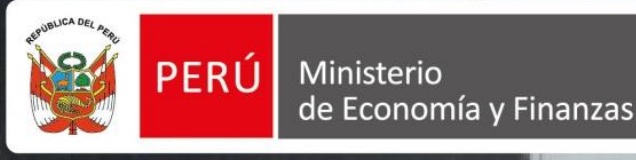

Manual de **Usuario Entidad** 

Versión 1.6

# **REGISTRO DE ÓRDENES DE COMPRA U ÓRDENES DE SERVICIO**

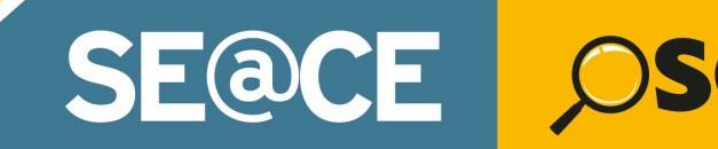

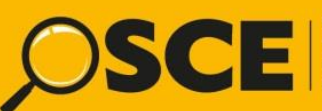

Organismo Supervisor de las Contrataciones del Estado

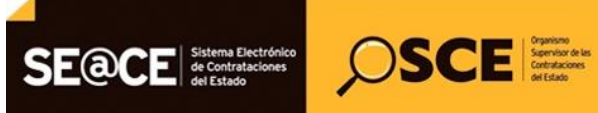

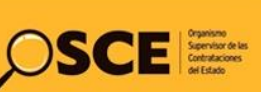

| PRODUCTO: | MANUAL DE USUARIO ENTIDAD                      |
|-----------|------------------------------------------------|
| MÓDULO:   | MÓDULO ÓRDENES DE COMPRA U ÓRDENES DE SERVICIO |

# CONTENIDO

| 1.   | Consideraciones Generales.                                                   | 3  |
|------|------------------------------------------------------------------------------|----|
| 1.1. | Obligatoriedad                                                               | 3  |
| 1.2. | Procedimientos                                                               | 3  |
| 1.3. | Perfiles de usuario                                                          | 4  |
| 2.   | Ingreso al SEACE                                                             | 4  |
| 3.   | Administración de Unidades Informantes de la Entidad.                        | 7  |
| 3.1. | Registro de Unidad Informante                                                | 8  |
| 3.2. | Búsqueda de Unidades Informantes                                             | 9  |
| 3.3. | Edición de Unidades Informantes                                              | 9  |
| 4.   | Administración de Unidades Orgánicas de la Entidad.                          | 10 |
| 4.1. | Registro de Unidad Orgánica                                                  | 11 |
| 4.2. | Búsqueda de Unidades Orgánicas                                               | 12 |
| 4.3. | Edición de Unidades Orgánicas                                                | 12 |
| 5.   | Registro individual de órdenes de compra u órdenes de servicio               | 13 |
| 5.1. | Registro de "Datos de la Entidad"                                            | 15 |
| 5.2. | Registro de "Disponibilidad de Recursos"                                     | 17 |
| 5.3. | Registro de "Datos de la Orden de Compra u Orden de Servicio"                | 17 |
| 5.4. | Registro de "Datos de la Contratación"                                       | 18 |
| 5.5. | Registro de "Datos del Contratista"                                          | 20 |
| 6.   | Búsqueda de órdenes de compra y servicio                                     | 22 |
| 7.   | Registro de carga masiva de órdenes de compra y servicio                     | 28 |
| 8.   | Búsqueda de cargas masivas de Órdenes de Compra o Servicio                   | 29 |
| 9.   | Anexo: Tutorial de descarga del Instructivo para el Manejo del Formato Excel |    |
|      | de carga masiva de Órdenes de Compra y Órdenes de Servicio                   | 32 |
| 10.  | Canales de consulta.                                                         | 34 |

| Fecha de Actualización:<br>22/11/2019                                                          | <b>Versión:</b> 1.6     | Asunto: Registro de Órdenes de Compra u Órdenes de Servicio. |
|------------------------------------------------------------------------------------------------|-------------------------|--------------------------------------------------------------|
| <b>Preparado por:</b><br>Dirección del SEACE<br>Subdirección de Gestión Funcional<br>del SEACE | <b>Página :</b> 2 de 35 | OSCE - SEACE                                                 |

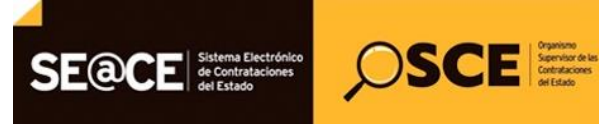

| PRODUCTO: | MANUAL DE USUARIO ENTIDAD                      |
|-----------|------------------------------------------------|
| MÓDULO:   | MÓDULO ÓRDENES DE COMPRA U ÓRDENES DE SERVICIO |

#### 1. Consideraciones Generales.

Todas las Entidades comprendidas en la Ley de Contrataciones del Estado están en la obligación de registrar la información relacionada con sus contrataciones en el Sistema Electrónico de Contrataciones del Estado - SEACE.

Para registrar las referidas contrataciones indicadas previamente, se considera lo siguiente:

#### 1.1. Obligatoriedad

De acuerdo a la Directiva N° 007-2019-OSCE/CD "Disposiciones aplicables al registro de información en el Sistema Electrónico de Contrataciones del Estado (SEACE)", la Entidad debe registrar y publicar en el SEACE todas las órdenes de compra u órdenes de servicio emitidas durante el mes, inclusive aquellas que fueron anuladas, debiendo respetar el número correlativo establecido por cada Entidad. Para ello, contará con un plazo máximo de diez (10) días hábiles del mes siguiente.

#### 1.2. Procedimientos

Durante el registro de la información de las referidas contrataciones, los usuarios autorizados por las Entidades deberán observar lo establecido en el artículo 48 de la Ley de Contrataciones del Estado, así como los artículos 25 al 27 del Reglamento de la Ley de Contrataciones, la Directiva N° 007-2019-OSCE/CD, el "Manual de Usuario para el Registro de Órdenes de Compra u Órdenes de Servicio" y/o el "Instructivo para el manejo del formato Excel de carga masiva de órdenes de compra y órdenes de servicio" publicado en el Portal del SEACE.

Con el objeto de dar a conocer los pasos a seguir para registrar una orden de compra o servicio en el SEACE, se encuentra publicado en el Portal del SEACE en la sección de "Documentos y Publicaciones", el documento "Manual de Usuario para el Registro de Órdenes de Compra u Órdenes de Servicio".

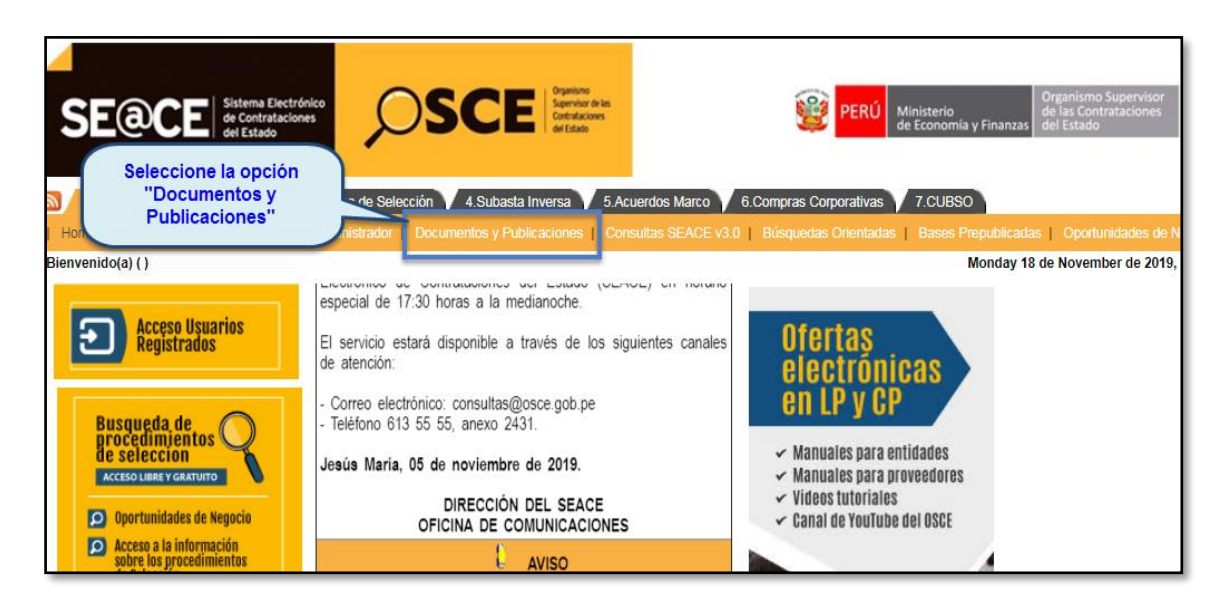

| Fecha de Actualización:<br>22/11/2019                                                          | <b>Versión:</b> 1.6     | Asunto: Registro de Órdenes de Compra u Órdenes de Servicio. |
|------------------------------------------------------------------------------------------------|-------------------------|--------------------------------------------------------------|
| <b>Preparado por:</b><br>Dirección del SEACE<br>Subdirección de Gestión Funcional<br>del SEACE | <b>Página :</b> 3 de 35 | OSCE - SEACE                                                 |

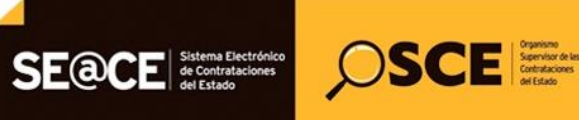

| PRODUCTO: | MANUAL DE USUARIO ENTIDAD                      |
|-----------|------------------------------------------------|
| MÓDULO:   | MÓDULO ÓRDENES DE COMPRA U ÓRDENES DE SERVICIO |

#### 1.3. Perfiles de usuario

A través de la Subdirección de Catalogación y Gestión de Usuarios de la Dirección del SEACE, se otorgará el perfil para el registro de estas contrataciones a los usuarios que fueron autorizados por las Entidades.

El OSCE otorga perfiles como "Administrador de Registros de Órdenes de Compra y de Servicios" y "Operador de Registros de Órdenes de Compra y de Servicios", a través de los cuales en el primer caso permite: Registrar y/o modificar las unidades orgánicas de la entidad a fin de asociarla durante el registro de la orden de compra o de servicio a la dependencia que solicito la contratación, y el segundo caso permite: Registrar información de órdenes de compra y de servicios.

# REGISTRO DE ÓRDENES DE COMPRA U ÓRDENES DE SERVICIO

#### 2. Ingreso al SEACE.

Para realizar el registro de órdenes de compra u órdenes de servicio, Ud. debe ingresar al Portal del SEACE (<u>http://www2.seace.gob.pe/</u>) y luego a la opción "Acceso Usuarios Registrados", tal como se muestra en la siguiente figura:

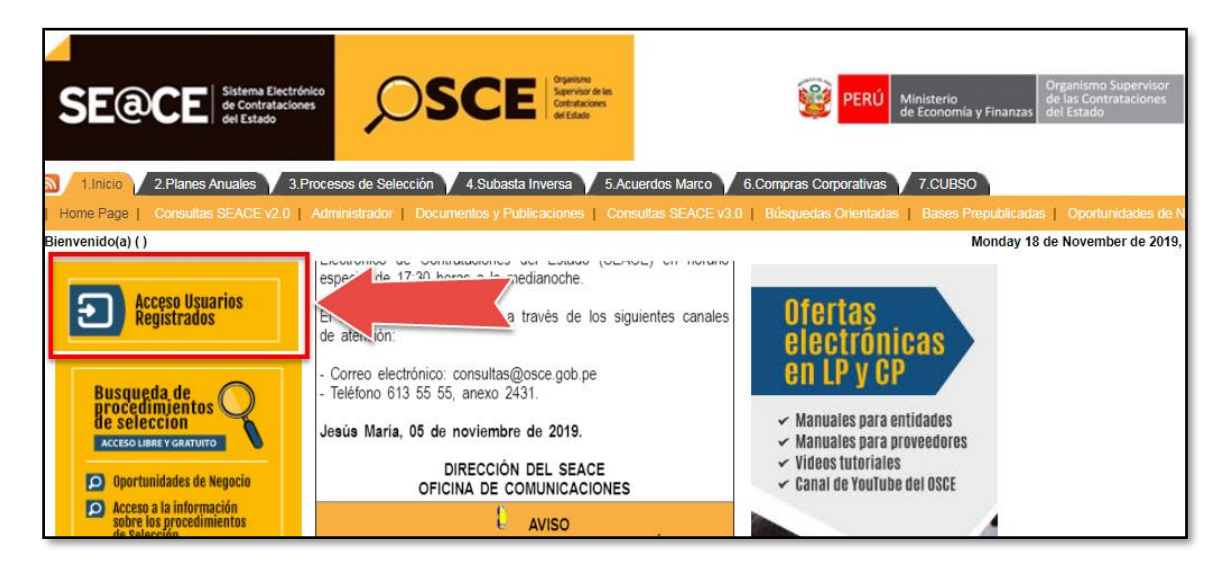

Para hacer uso del módulo, puede utilizar los siguientes navegadores: Google Chrome, Safari, Mozilla Firefox o Internet Explorer.

| <b>Fecha de Actualización:</b><br>22/11/2019                                                   | <b>Versión:</b> 1.6     | Asunto: Registro de Órdenes de Compra u Órdenes de Servicio. |
|------------------------------------------------------------------------------------------------|-------------------------|--------------------------------------------------------------|
| <b>Preparado por:</b><br>Dirección del SEACE<br>Subdirección de Gestión Funcional<br>del SEACE | <b>Página :</b> 4 de 35 | OSCE - SEACE                                                 |

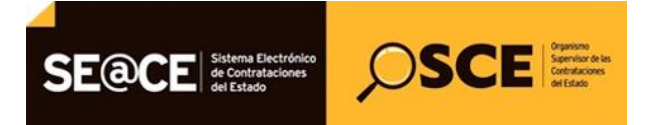

| PRODUCTO: | MANUAL DE USUARIO ENTIDAD                      |
|-----------|------------------------------------------------|
| MÓDULO:   | MÓDULO ÓRDENES DE COMPRA U ÓRDENES DE SERVICIO |

Se mostrará la siguiente pantalla, en la cual deberá seleccionar la opción "Supuestos excluidos del ámbito de aplicación sujetos a supervisión: Registro de órdenes de compra y/o de servicio y Convenios de colaboración u otros de naturaleza análoga (incluye los literales a, b, c del artículo 5.1 de la Ley Nº 30225" (paso 1) y seleccionar el botón "Aceptar" (paso 2).

| Acceso al SEACE                                                                                                    |
|----------------------------------------------------------------------------------------------------|
| SEACE v3.0                                                                                                    |
| Acceso a Entidades Contratantes:                                                                                                    |
| Plan Anual de Contrataciones PAC 2017 al 2019                                                                                                    |
| <ul> <li>Actos Preparatorios, Procesos de Selección y Administrar Usuarios.</li> </ul>                                                                                                    |
| Acceso a Proveedores del Estado:                                                                                                    |
| <ul> <li>Presentarse en Procesos Electrónico.</li> </ul>                                                                                                    |
| Catálogos Electrónicos de Acuerdos Marco - Perú Compras                                                                                                    |
| <ul> <li>Catálogos Electrónicos de Convenio Marco - SEACE 2</li> </ul>                                                                                                    |
| Catálogos Electrónicos de Acuerdos Marco - PERÚ COMPRAS !Nuevo!                                                                                                    |
| Acceso Entidades Contratantes:                                                                                                    |
| PAC histórico, Contratos y CUBSO                                                                                                    |
| Procedimientos de selección, procedimientos especiales, contrataciones sujetas a regimenes legales de contratación y supuestos excluidos del ámbito de aplicación sujetos a supervisión (Incluye los literales d, e, f y g del artículo 5.1. de la Ley № 30225). |
| Supuestos excluidos del ámbito de aplicación sujetos a supervisión: Registro de órdenes de compra y/o de servicio y Convenios de colaboración u otros de naturaleza análoga (Incluye los literales a, b, c del artículo 5.1. de la Ley Nº 30225).                |
| Acceso a Proveedores del Estado:                                                                                                    |
| Presentarse en Procesos Electrónicos.                                                                                                    |
| 2 Aceptar<br>Términos y Condiciones de Uso                                                                                                    |
| Para cualquier consulta referente al uso del sistema puede<br>bacerla al Centro de Consultas : 614-3626                                                                                                    |

A continuación, el sistema le solicitará que ingrese su Certificado SEACE (usuario y contraseña), según se muestra en la siguiente figura:

|            | Iniciar sesión                                                                                                    |
|------------|----------------------------------------------------------------------------------------------------|
| Usuario    |                                                                                                    |
| Contraseña |                                                                                                    |
|            | Iniciar Sesión<br>Genera: Nueva Contraseña                                                                                                    |
|            | Términos y: Condiciones de Uso<br>Para cualquier consulta referente al uso del sistema puede<br>hacerla al Centro de Consultas: 614-3636                          |
| Par<br>y - | i visualizar correctamente el portal debera usar el navegador<br>Internet Explorer 7 SP1 ó superior<br>contar con una resolución mínima de pantalla de 1024 x 768 |

| Fecha de Actualización:<br>22/11/2019                                                          | <b>Versión:</b> 1.6     | Asunto: Registro de Órdenes de Compra u Órdenes de Servicio. |
|------------------------------------------------------------------------------------------------|-------------------------|--------------------------------------------------------------|
| <b>Preparado por:</b><br>Dirección del SEACE<br>Subdirección de Gestión Funcional<br>del SEACE | <b>Página :</b> 5 de 35 | OSCE - SEACE                                                 |

| PRODUCTO: | MANUAL DE USUARIO ENTIDAD                      |
|-----------|------------------------------------------------|
| MÓDULO:   | MÓDULO ÓRDENES DE COMPRA U ÓRDENES DE SERVICIO |

Ingrese su Certificado SEACE y seleccione el botón "Iniciar Sesión", el sistema mostrará una pantalla de Términos y condiciones de uso del SEACE, el cual de estar de acuerdo seleccione el botón "Acepto".

SE@CE Sistema Electrónico de Contrataciones del Estado

SCE Service de las Constantes de las Constantes

| TÉRMINOS Y CONDICIONES DE USO DEL SEACE                                                                                                    |  |  |  |
|----------------------------------------------------------------------------------------------------|--|--|--|
| TÉRMINOS Y CONDICIONES DE USO DEL SEACE                                                                                                    |  |  |  |
| El Sistema Electrónico de Contrataciones del Estado, en adelante SEACE, es el medio oficial que permite el intercambio de<br>información y difusión sobre las contrataciones del Estado, así como la realización de transacciones electrónicas, tales como<br>procesos de selección electrónicos y el catálogo electrónico de convenios marco.                                                                                                    |  |  |  |
| El acceso y uso del SEACE, está sujeto a las disposiciones establecidas en la Ley de Contrataciones del Estado, aprobada<br>mediante Decreto Legislativo N° 1017, a su Reglamento, aprobado mediante Decreto Supremo N° 184-2008-EF, y a las normas<br>complementarias que sean aplicables, así como a las estipulaciones contenidas en los presentes términos y condiciones de<br>uso, los cuales se entenderán expresamente aceptados por los Proveedores del Estado y Entidades Públicas por el sólo hecho<br>de utilizar este sitio WEB. |  |  |  |
| I. SOBRE LAS RESPONSABILIDADES                                                                                                    |  |  |  |
| 1.1 Usuarios del SEACE (Proveedores del Estado y Entidades Públicas)                                                                                                    |  |  |  |
| El SEACE es un portal WEB de libre acceso para los usuarios, razón por la cual, la información que se registra y su contenido,<br>así como la veracidad, integridad y completitud de la misma es de responsabilidad exclusiva de los Proveedores del Estado y<br>de las Entidades Públicas que realizan el registro.                                                                                                    |  |  |  |
| La información registrada en el SEACE por los Proveedores del Estado y las Entidades Públicas tiene carácter de declaración<br>jurada.                                                                                                    |  |  |  |
| El Certificado SEACE (usuario y contraseña) asignado por el Organismo Supervisor de las Contrataciones del Estado, en<br>adelante OSCE, es de carácter personal e intransferible. En ese sentido, los usuarios del SEACE son directamente<br>responsables de los actos, documentos, bases, anexos, propuestas, ofertas y demás información que se registren en el SEACE<br>bajo su cuenta y contraseña de usuario.                                                                                                    |  |  |  |
| En caso se detecten defectos, omisiones v/o fraude en la información reportada o el uso indebido del SEACE, el Proveedor del<br>Acepto No Acepto                                                                                                    |  |  |  |

Luego el sistema muestra la ventana principal que pone a su disposición las opciones que se le habilitaron según su perfil de usuario. Ver **Condiciones Generales punto 1.3** 

| SE@CE Siblema Electródico<br>de Contradaciones<br>del Editoria                                    | Enitidad: GOBIERNO REGIONAL DE LIMA - DIRECCION DE SALUD III LIMA NORTE<br>Usuario: msiminjus |
|---------------------------------------------------------------------------------------------------|-----------------------------------------------------------------------------------------------|
| Inicio Ordenes Compra/Servicio - Organización de Entidad - Registro de convenios de cooperación - | Cerrar Sesión                                                                                 |
| Crear O/C u O/S                                                                                   |                                                                                               |
|                                                                                                   |                                                                                               |
|                                                                                                   |                                                                                               |
|                                                                                                   |                                                                                               |
|                                                                                                   |                                                                                               |
|                                                                                                   |                                                                                               |
|                                                                                                   |                                                                                               |
|                                                                                                   |                                                                                               |
|                                                                                                   |                                                                                               |
|                                                                                                   |                                                                                               |
|                                                                                                   |                                                                                               |
|                                                                                                   |                                                                                               |
|                                                                                                   |                                                                                               |
|                                                                                                   |                                                                                               |
| Copyright © 2012 Organismo Supervisor de las Contrataciones del Este                              | do. Todos los derechos reservados                                                             |
| Sede Central: Av. Gregorio Escobedo odra. 7 s/n Jesus M                                           | laria - Lima 11, Perú                                                                         |

| Fecha de Actualización:<br>22/11/2019                                                          | <b>Versión:</b> 1.6     | Asunto: Registro de Órdenes de Compra u Órdenes de Servicio. |  |
|------------------------------------------------------------------------------------------------|-------------------------|--------------------------------------------------------------|--|
| <b>Preparado por:</b><br>Dirección del SEACE<br>Subdirección de Gestión Funcional<br>del SEACE | <b>Página :</b> 6 de 35 | OSCE - SEACE                                                 |  |

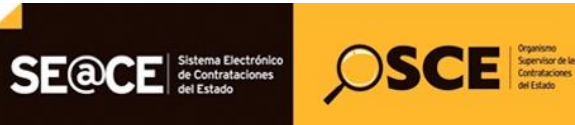

| PRODUCTO: | MANUAL DE USUARIO ENTIDAD                      |
|-----------|------------------------------------------------|
| MÓDULO:   | MÓDULO ÓRDENES DE COMPRA U ÓRDENES DE SERVICIO |

#### 3. Administración de Unidades Informantes de la Entidad.

Esta sub opción "Administrar unidad informante" permite registrar y/o editar las unidades informante de la entidad a efectos que cuando se registre una orden de compra o servicio se pueda asociar a la unidad informante que pertenece a la entidad.

#### Nota:

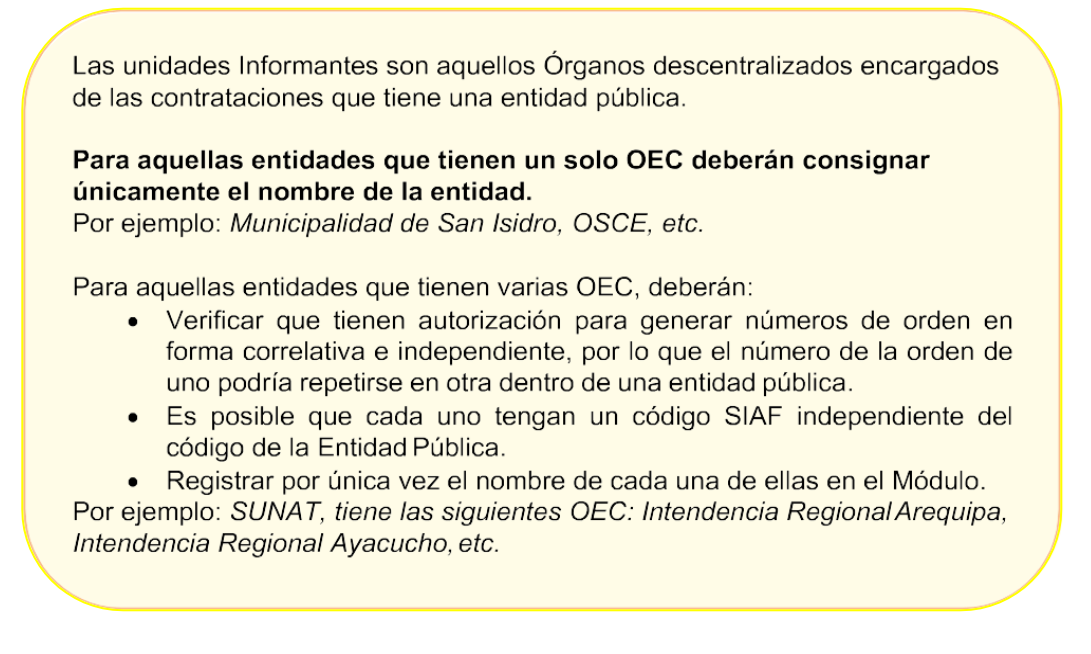

Para realizar la administración de unidades informantes de la Entidad, debe seleccionar la opción "Organización de Entidad", y luego seleccionar la sub opción "Administrar Unidad Informante" tal como se muestra en la figura siguiente:

| SE@CE                            | ctrónico<br>ciones               | CEE Organismo<br>Supervisor de las<br>Contrataciones<br>de Estado |
|----------------------------------|----------------------------------|-------------------------------------------------------------------|
| Inicio Ordenes Compra/Servicio 👻 | Organización de Entidad 👻        | Registro de convenios de cooperación 👻 Cerrar Sesión              |
| Crear O/C u O/S                  | Administrar Unidad<br>Orgánica   |                                                                   |
|                                  | Administrar Unidad<br>Informante |                                                                   |

| Fecha de Actualización:<br>22/11/2019                                                          | <b>Versión:</b> 1.6     | Asunto: Registro de Órdenes de Compra u Órdenes de Servicio. |  |
|------------------------------------------------------------------------------------------------|-------------------------|--------------------------------------------------------------|--|
| <b>Preparado por:</b><br>Dirección del SEACE<br>Subdirección de Gestión Funcional<br>del SEACE | <b>Página :</b> 7 de 35 | OSCE - SEACE                                                 |  |

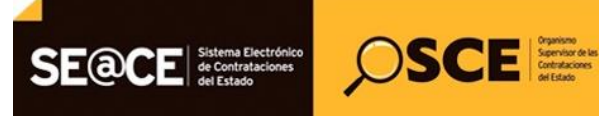

| PRODUCTO: | MANUAL DE USUARIO ENTIDAD                      |
|-----------|------------------------------------------------|
| MÓDULO:   | MÓDULO ÓRDENES DE COMPRA U ÓRDENES DE SERVICIO |

Luego de acceder a la sub opción "Administrar Unidad Informante" Ud. puede realizar las siguientes acciones:

- Registro de Unidad Informante.
- Búsqueda de Unidad Informante.
- Edición de Unidad Informante.

Las acciones que se pueden realizar a partir del ingreso a la sub opción "Administrar Unidad informante" se explican a continuación

#### 3.1. Registro de Unidad Informante

Permite registrar nuevas unidades informantes.

Para realizar esta acción, seleccionar el botón Registrar Unidad Informante desde la consola Administrar Unidad Informante, tal como se muestra a continuación:

| SE@CE Sistema Elec<br>de Contratac<br>del Estado | rdnico<br>ones OSCEE Greating de Estec                                         |
|--------------------------------------------------|--------------------------------------------------------------------------------|
| Inicio Ordenes Compra/Servicio 👻                 | Organización de Entidad - Registro de convenios de cooperación - Cerrar Sesión |
| Registrar Unidad Informante                      |                                                                                |
|                                                  | Búsqueda de Unidades Informantes                                               |

Luego, se mostrará un formulario donde se deberá:

Paso 1.- Indicar el nombre de la nueva unidad Informante.

Paso 2.- Indicar la sigla Oficial de la unidad informante.

Paso 3.- Código SIAF.

Paso 4.- Seleccionar el botón "Guardar" como lo indica la figura siguiente:

| Inicio Ordenes Compra/Servicio + Organización de Entidad + Registro de convenios de cooperación + Cerrar Sesión |                                                               |  |  |
|----------------------------------------------------------------------------------------------------|---------------------------------------------------------------|--|--|
| Guardar Volver                                                                                                  |                                                               |  |  |
| Paso 4                                                                                                    | Registro de Unidad Informante                                 |  |  |
| Datos de Unidad Informante                                                                                      | Date 1                                                        |  |  |
| Entidad                                                                                                    | GOBIERNO REGIONAL DE LIMA - DIRECCION DE SALUD III LIMA NORTE |  |  |
| Unidad Informante *                                                                                             |                                                               |  |  |
| Sigla Oficial *                                                                                                 | Paso 2                                                        |  |  |
| Código SIAF                                                                                                    | 0                                                             |  |  |
|                                                                                                    | Paso 3                                                        |  |  |

Las Unidades Informantes son aquellos órganos encargados de las contrataciones descentralizados que tiene una entidad pública.

| Fecha de Actualización:<br>22/11/2019                                                          | Versión: 1.6 Asunto: Registro de Órdenes de Compra u Órdenes de Servicio. |              |
|------------------------------------------------------------------------------------------------|---------------------------------------------------------------------------|--------------|
| <b>Preparado por:</b><br>Dirección del SEACE<br>Subdirección de Gestión Funcional<br>del SEACE | <b>Página :</b> 8 de 35                                                   | OSCE - SEACE |

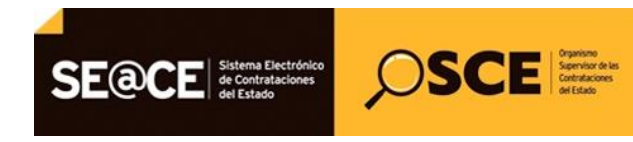

| PRODUCTO: | MANUAL DE USUARIO ENTIDAD                      |
|-----------|------------------------------------------------|
| MÓDULO:   | MÓDULO ÓRDENES DE COMPRA U ÓRDENES DE SERVICIO |

#### 3.2. Búsqueda de Unidades Informantes

Permite listar las unidades informantes registradas anteriormente.

Para realizar una búsqueda, bastará ingresar una de las palabras que estuviera contenida en la denominación de la Unidad informante y seleccionar el botón "Buscar". Luego, el sistema mostrará el listado de unidades informantes registradas para la Entidad que coincidan con dichas palabras, según se puede observar en la figura siguiente:

| SE@CE Sistema Electrónico<br>de Contrataciones<br>de l'Estado | SCEE Service as<br>organice<br>organice<br>or Easto<br>or Easto<br>or Easto<br>or Easto<br>or Easto<br>or Easto<br>or Easto<br>organice<br>organice | SIERNO REGIONAL DE LIMA - DIRECCION DE SALUD III LIMA NO<br>ninjus |  |  |
|---------------------------------------------------------------|----------------------------------------------------------------------------------------------------|--------------------------------------------------------------------|--|--|
| Inicio Ordenes Compra/Servicio - Organización de Enti         | idad 👻 Registro de convenios de cooperación 👻 Cerr                                                                                                    | ar Sesión                                                          |  |  |
| Registrar Unidad Informante                                   |                                                                                                    |                                                                    |  |  |
| Búsqueda de Unidades Informantes                              |                                                                                                    |                                                                    |  |  |
| Críterios de Búsqueda                                         |                                                                                                    |                                                                    |  |  |
| Entidad GOBIER                                                | RNO REGIONAL DE LIMA - DIRECCION DE SALUD III I                                                                                                    | LIMANORTE                                                          |  |  |
| Unidad Informante                                             |                                                                                                    |                                                                    |  |  |
| 2 Buscar                                                      |                                                                                                    |                                                                    |  |  |
|                                                               | Resultados de Búsqueda                                                                                                    |                                                                    |  |  |
| Nombre                                                        | Sigla                                                                                                    | Código SIAF Accione                                                |  |  |

# 3.3. Edición de Unidades Informantes

La opción "Editar" Permite abrir la consola de edición de la unidad informante seleccionada como se muestra en la figura siguiente:

| Inicio Ordenes Compra/Servicio - Organiz | ación de Entidad 👻 Registro de convenios | de cooperación 👻 Cerrar Sesión |             |          |
|------------------------------------------|------------------------------------------|--------------------------------|-------------|----------|
| Registrar Unidad Informante              |                                          |                                |             |          |
|                                          | Búsqueda de U                            | nidades Informantes            |             |          |
| Críterios de Búsqueda                    |                                          |                                |             |          |
| Entidad<br>Unidad Informante             | GOBIERNO REGIONAL DE LIMA - DIR          | ECCION DE SALUD III LIMA NORTI | <u> </u>    | Buscar   |
|                                          | Resultado                                | os de Búsqueda                 |             |          |
| Nombre                                   | Sigla                                    |                                | Código SIAF | Acciones |
| AREA DE ADQUISICIONES                    | ADQ                                      | 1285                           |             |          |
| Editar                                   |                                          |                                |             |          |

| Fecha de Actualización:<br>22/11/2019                                                          | <b>Versión:</b> 1.6     | Asunto: Registro de Órdenes de Compra u Órdenes de Servicio. |
|------------------------------------------------------------------------------------------------|-------------------------|--------------------------------------------------------------|
| <b>Preparado por:</b><br>Dirección del SEACE<br>Subdirección de Gestión Funcional<br>del SEACE | <b>Página :</b> 9 de 35 | OSCE - SEACE                                                 |

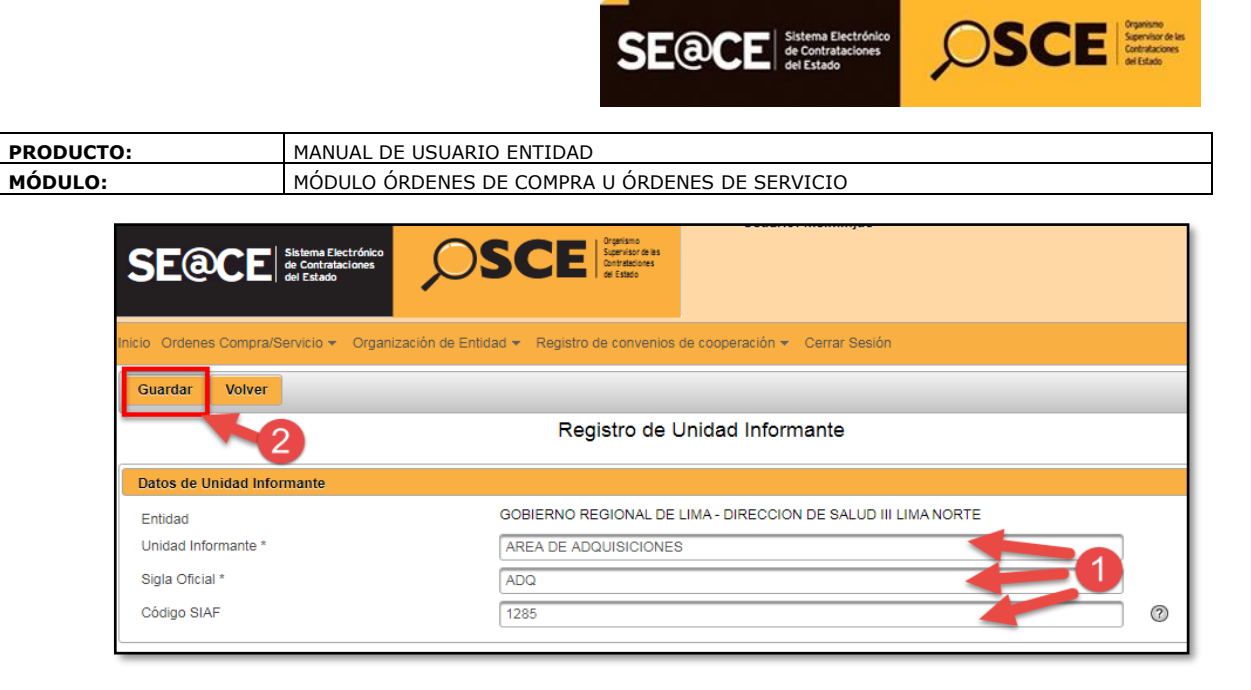

Para modificar el nombre de la unidad informante registrada debe:

Paso 1.- Colocar el cursor sobre el texto correspondiente al nombre de la unidad informante, a la sigla Oficial o al Código SIAF y modificarlo.
Paso 2.- Seleccionar el botón "Guardar".

Nota:

Podrá realizar la edición del nombre de la unidad informante solo si aún no ha sido utilizada para el registro de alguna orden de compra u orden de servicio previamente. Una vez utilizado no podrá realizar ningún cambio.

# 4. Administración de Unidades Orgánicas de la Entidad.

Esta sub opción "Administrar unidad orgánica" permite registrar y/o editar las unidades orgánicas de la entidad a efectos que cuando se registre una orden de compra o servicio se puedan asociar a las dependencias que solicitan la contratación.

Para realizar la administración de unidades orgánicas de la Entidad, debe seleccionar la opción "Organización de Entidad", y luego seleccionar la sub opción "Administrar Unidad Orgánica" tal como se muestra en la figura siguiente:

| Inicio Ordenes Compra/Servicio 👻 | Organización de Entidad 👻        | Registro de convenios de cooperación 👻 Cerrar Sesión |  |
|----------------------------------|----------------------------------|------------------------------------------------------|--|
| Crear O/C u O/S                  | Administrar Unidad<br>Orgánica   | <b>—</b>                                             |  |
|                                  | Administrar Unidad<br>Informante |                                                      |  |

| Fecha de Actualización:<br>22/11/2019                                                          | <b>Versión:</b> 1.6      | Asunto: Registro de Órdenes de Compra u Órdenes de Servicio. |
|------------------------------------------------------------------------------------------------|--------------------------|--------------------------------------------------------------|
| <b>Preparado por:</b><br>Dirección del SEACE<br>Subdirección de Gestión Funcional<br>del SEACE | <b>Página :</b> 10 de 35 | OSCE - SEACE                                                 |

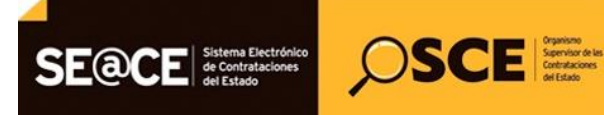

| PRODUCTO: | MANUAL DE USUARIO ENTIDAD                      |
|-----------|------------------------------------------------|
| MÓDULO:   | MÓDULO ÓRDENES DE COMPRA U ÓRDENES DE SERVICIO |

Luego de acceder a la sub opción "Administrar Unidad Orgánica" Ud. puede realizar las siguientes acciones:

- Registro de Unidad Orgánica.
- Búsqueda de Unidad Orgánica.
- Edición de Unidad Orgánica.

Las acciones que se pueden realizar a partir del ingreso a la sub opción "Administrar Unidad Orgánica" se explican a continuación

#### 4.1. Registro de Unidad Orgánica

Permite registrar nuevas unidades orgánicas.

Para realizar esta acción, seleccionar el botón Registrar Unidad Orgánica desde la consola Administrar Unidad Orgánica, tal como se muestra a continuación:

| SE@CE                          | beckriften<br>beskeises<br>beskeises       |                                | Usuario: msiminjus |
|--------------------------------|--------------------------------------------|--------------------------------|--------------------|
| Inicio Ordenes Compra/Servicio | <ul> <li>Organización de Entidad</li></ul> | le cooperación 👻 Cerrar Sesión |                    |
| Registrar Unidad Orgánica      | Registrar Unidad Orgánica                  |                                |                    |
| Büsqueda de Unidades Orgánicas |                                            |                                |                    |
| Críterios de Búsqueda          |                                            |                                |                    |
| Entidad<br>Unidad Orgánica     | GOBIERNO REGIONAL DE LIMA - DIR            | ECCION DE SALUD III LIMA NORTE |                    |
|                                |                                            |                                | Buscar             |

Luego, se mostrará un formulario donde se deberá:

Paso 1.- Indicar el nombre de la nueva Unidad Orgánica.

Paso 2.- Seleccionar el botón "Guardar" como lo indica la figura siguiente:

| SE@CE Sistema Electrónico<br>de Contrataciones<br>del Estado | OSCE Organic<br>Landsones<br>of Easts      | Entidad: GOBIERNO REGIONAL DE LIMA - DIRECCION D<br>Usuario: msiminjus |
|--------------------------------------------------------------|--------------------------------------------|------------------------------------------------------------------------|
| Inicio Ordenes Compra/Servicio - Organ                       | ización de Entidad 👻 Registro de convenios | de cooperación ≠ Cerrar Sesión                                         |
| Guardar Volver                                               |                                            |                                                                        |
| Paso 2                                                       | Registro de                                | Unidad Orgánica por Período                                            |
| Datos de Unidad Orgánica                                     |                                            |                                                                        |
| Entidad                                                      | GOBIERNO REGIONAL DE                       | LIMA - DIRECCION DE SALUD III LIMA NORTE                               |
| Unidad Orgánica *                                            | NORMATIVA                                  | Paso 1 0                                                               |

| Fecha de Actualización:<br>22/11/2019                                                          | <b>Versión:</b> 1.6      | Asunto: Registro de Órdenes de Compra u Órdenes de Servicio. |
|------------------------------------------------------------------------------------------------|--------------------------|--------------------------------------------------------------|
| <b>Preparado por:</b><br>Dirección del SEACE<br>Subdirección de Gestión Funcional<br>del SEACE | <b>Página :</b> 11 de 35 | OSCE - SEACE                                                 |

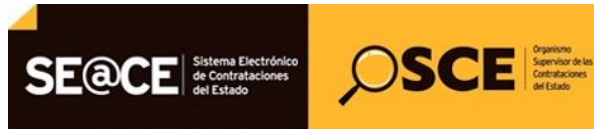

| PRODUCTO: | MANUAL DE USUARIO ENTIDAD                      |
|-----------|------------------------------------------------|
| MÓDULO:   | MÓDULO ÓRDENES DE COMPRA U ÓRDENES DE SERVICIO |

#### 4.2. Búsqueda de Unidades Orgánicas

Permite listar las unidades orgánicas registradas anteriormente.

Para realizar una búsqueda, bastará ingresar una de las palabras que estuviera contenida en la denominación de la Unidad orgánica y seleccionar el botón "Buscar". Luego, el sistema mostrará el listado de unidades orgánicas registradas para la Entidad que coincidan con dichas palabras, según se puede observar en la figura siguiente:

| nicio Ordenes Compra/Servicio 👻                    | Organización de Entidad 👻 Registro de convenios de cooperación 👻 Cerrar Sesión |          |
|----------------------------------------------------|--------------------------------------------------------------------------------|----------|
| Registrar Unidad Orgánica                          |                                                                                |          |
|                                                    | Búsqueda de Unidades Orgánicas                                                 |          |
| Criterios de Búsqueda                              |                                                                                |          |
| Entidad                                            | GOBIERNO REGIONAL DE LIMA - DIRECCION DE SALUD III LIMA NORTE                  |          |
| Unidad Orgánica                                    | DIRECCION                                                                      | 2        |
|                                                    |                                                                                | Buscar   |
|                                                    | Desultados do Búsquada                                                         |          |
|                                                    | Nestina de Dasqueda                                                            |          |
|                                                    | Nombre                                                                         | Acciones |
| DIRECCION DE ACCESO Y USO                          | RACIONAL DE MEDICAMENTOS                                                       |          |
| DIRECCION DE CALIDAD Y SEGUROS                     |                                                                                |          |
| DIRECCION DE EPIDEMIOLOGIA                         |                                                                                |          |
| DIRECCION DE ESTADISTICA INFORMATICA Y TELECOMUNIC |                                                                                |          |
| DIRECCION DE PREVENCION Y CONTROL DE EMERGENCIAS Y |                                                                                |          |

# 4.3. Edición de Unidades Orgánicas

La opción "Editar" Z permite abrir la consola de edición de la unidad orgánica seleccionada como se muestra en la figura siguiente:

|                                                    | Búsqueda de Unidades Orgánicas                                |          |
|----------------------------------------------------|---------------------------------------------------------------|----------|
| Críterios de Búsqueda                              |                                                               |          |
| Entidad                                            | GOBIERNO REGIONAL DE LIMA - DIRECCION DE SALUD III LIMA NORTE |          |
| Unidad Orgánica                                    | DIRECCION                                                     |          |
|                                                    |                                                               | Buscar   |
|                                                    | Resultados de Búsqueda                                        |          |
|                                                    | Nombre                                                        | Acciones |
| DIRECCION DE ACCESO Y USO                          | RACIONAL DE MEDICAMENTOS                                      | 2        |
| DIRECCION DE CALIDAD Y SEGUROS                     |                                                               |          |
| DIRECCION DE EPIDEMIOLOGIA                         |                                                               |          |
| DIRECCION DE ESTADISTICA INFORMATICA Y TELECOMUNIC |                                                               |          |
| DIRECCION DE PREVENCION Y CONTROL DE EMERGENCIAS Y |                                                               |          |
| DIRECCION EJECUTIVA DE INTELIGENCIA SANITARIA      |                                                               |          |
| DIRECCION EJECUTIVA DE SALUD INTEGRAL              |                                                               |          |
| DIRECCION GENERAL                                  |                                                               |          |

| Fecha de Actualización:<br>22/11/2019                                                          | <b>Versión:</b> 1.6      | Asunto: Registro de Órdenes de Compra u Órdenes de Servicio. |
|------------------------------------------------------------------------------------------------|--------------------------|--------------------------------------------------------------|
| <b>Preparado por:</b><br>Dirección del SEACE<br>Subdirección de Gestión Funcional<br>del SEACE | <b>Página :</b> 12 de 35 | OSCE - SEACE                                                 |

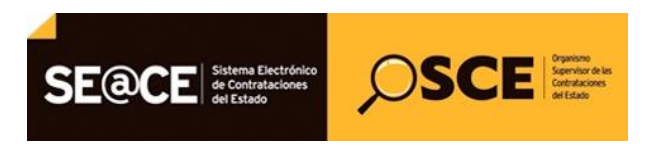

| PRODUCTO: | MANUAL DE USUARIO ENTIDAD                      |  |
|-----------|------------------------------------------------|--|
| MÓDULO:   | MÓDULO ÓRDENES DE COMPRA U ÓRDENES DE SERVICIO |  |

Para modificar el nombre de la unidad orgánica registrada debe:

**Paso 1.-** Colocar el cursor sobre el texto correspondiente al nombre de la unidad orgánica y escribir el nuevo nombre.

Paso 2.- Seleccionar el botón "Guardar".

| Inicio Ordenes Compra/Servicio 👻 Organi | zación de Entidad 👻 Registro de convenios de cooperación 👻 Cerrar Sesión                                                |
|-----------------------------------------|----------------------------------------------------------------------------------------------------|
| Guardar Paso 2                          | 2                                                                                                    |
|                                         | Registro de Unidad Orgánica por Período                                                                                 |
| Datos de Unidad Orgánica                |                                                                                                    |
| Entidad<br>Unidad Orgánica *<br>        | GOBIERNO REGIONAL DE LIMA - DIRECCION DE SALUD III LIMA NORTE DIRECCION DE ACCESO Y USO RACIONAL DE MEDICAMENTOS Paso 1 |

Nota:

Podrá realizar la edición del nombre de la unidad orgánica solo si aún no ha sido utilizada para el registro de alguna orden de compra u orden de servicio previamente.

# 5. Registro individual de órdenes de compra u órdenes de servicio.

A fin de realizar el registro individual de una Orden de compra u Orden de servicio, deberá realizar el siguiente procedimiento:

 a) Seleccionar el botón "Crear O/C u O/S" o Seleccionar la opción "Órdenes Compra/Servicio", luego la sub opción "Registro Individual" y por último en "Registro" tal como se muestra en la figura siguiente:

| S      |                           | ectrónico<br>aciones                                                           |
|--------|---------------------------|--------------------------------------------------------------------------------|
| Inicia | Ordenes Compra/Servicio 🗸 | Organización de Entidad ▼ Registro de convenios de cooperación ▼ Cerrar Sesión |
| C      | Registro individual       | Consola                                                                        |
|        | Carga Masiva 🔹 🕨          | Registro                                                                       |
|        |                           |                                                                                |

| Fecha de Actualización:<br>22/11/2019                                                          | <b>Versión:</b> 1.6      | Asunto: Registro de Órdenes de Compra u Órdenes de Servicio. |
|------------------------------------------------------------------------------------------------|--------------------------|--------------------------------------------------------------|
| <b>Preparado por:</b><br>Dirección del SEACE<br>Subdirección de Gestión Funcional<br>del SEACE | <b>Página :</b> 13 de 35 | OSCE - SEACE                                                 |

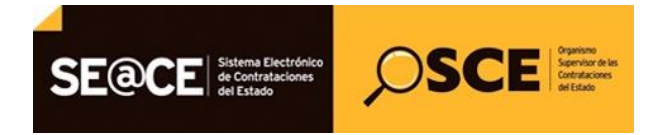

| PRODUCTO: | MANUAL DE USUARIO ENTIDAD                      |  |
|-----------|------------------------------------------------|--|
| MÓDULO:   | MÓDULO ÓRDENES DE COMPRA U ÓRDENES DE SERVICIO |  |

Como resultado, el sistema mostrará el Formulario de Registro de Orden de Compra u Orden de Servicio.

| nicio Ordenes Compra/Servicio 👻 Organización de Entidad 👻 Registro de convenios de cooperación 👻 Cerrar Sesión                                                                                |                                                                                                    |                                  |  |
|----------------------------------------------------------------------------------------------------|----------------------------------------------------------------------------------------------------|----------------------------------|--|
| Guardar Volver                                                                                                    |                                                                                                    |                                  |  |
| Registro de Orden de Compra u Orden de Servicio                                                                                                    |                                                                                                    |                                  |  |
| Datos de la Entidad                                                                                                    |                                                                                                    |                                  |  |
| Entidad<br>RUC<br>Unidad Organizacional que solicita la contratación *<br>Unidad Informante *                                                                                                 | GOBIERNO REGIONAL DE LIMA - DIRECCION DE SALUD III LIMA NORTE 20162096716  [Seleccione] • Agregar Nuevo [Seleccione] • Agregar | (?)<br>(?)<br>Limpiar<br>Limpiar |  |
| Disponibilidad de Recursos                                                                                                    |                                                                                                    |                                  |  |
| Año Ejecución Presupuestal *<br>Numero de Expediente SIAF                                                                                                    |                                                                                                    | 0<br>0                           |  |
| Datos de la Orden de Compra u Orden de Servicio                                                                                                    |                                                                                                    |                                  |  |
| O/C u O/S *                                                                                                    | [Seleccione]                                                                                                    | 0                                |  |
| Estado *                                                                                                    | [Seleccione]                                                                                                    | 0                                |  |
| Fecha de Emisión *                                                                                                    | <b>(</b>                                                                                                    | 0                                |  |
| Fecha de notificación                                                                                                    | 6                                                                                                    | 0                                |  |
| Fecha de Compromiso Presupuestal                                                                                                    | α                                                                                                    | 0                                |  |
| Datos de la Contratación                                                                                                    |                                                                                                    |                                  |  |
| Tipo de contratación *                                                                                                    | [Seleccione] V                                                                                                    | 0                                |  |
| Objeto de Contratación *                                                                                                    | [Seleccione] -                                                                                                    | 0                                |  |
| Descripción y finalidad de la Contratación *                                                                                                    |                                                                                                    | 0                                |  |
| Tipo de Moneda *                                                                                                    | Quedan 500 caracteres de 500<br>[Seleccione]                                                                                   | @                                |  |
| Tipo de Cambio *                                                                                                    | (a Soles)                                                                                                    | 0                                |  |
| Monto Total de la Orden *                                                                                                    | Monto Total de la Orden en Soles                                                                                               | 0                                |  |
| Informe de Sustento de elección de Proveedor<br>(Este campo sólo es OBLIGATORIO para las<br>contrataciones por catálogo electrónico cuya fecha de<br>emisión igual o posterior al 25/11/2016) | + Seleccionar archivo                                                                                                    | 0                                |  |
| <u> </u>                                                                                                    |                                                                                                    |                                  |  |
| Datos del Contratista                                                                                                    |                                                                                                    |                                  |  |
| Nro de RUC del contratista *                                                                                                    |                                                                                                    | 0                                |  |
| Nombre o razón social del Contratista                                                                                                    |                                                                                                    |                                  |  |

Los campos obligatorios que se muestran con asterisco (\*) son aquellos que el sistema requiere necesariamente para continuar con los siguientes pasos; sin embargo, el usuario BAJO RESPONSABILIDAD, deberá completar la información de todos los campos (aún sin asterisco) si es que al momento del registro de la orden de compra u orden de servicio ya fueron ejecutados, por ejemplo, si ya se comprometió la orden o si ya fue notificada.

A continuación, se describirá cada una de las secciones del Formulario de registro de orden de compra u orden de servicio.

| Fecha de Actualización:<br>22/11/2019                                                          | <b>Versión:</b> 1.6      | Asunto: Registro de Órdenes de Compra u Órdenes de Servicio. |
|------------------------------------------------------------------------------------------------|--------------------------|--------------------------------------------------------------|
| <b>Preparado por:</b><br>Dirección del SEACE<br>Subdirección de Gestión Funcional<br>del SEACE | <b>Página :</b> 14 de 35 | OSCE - SEACE                                                 |

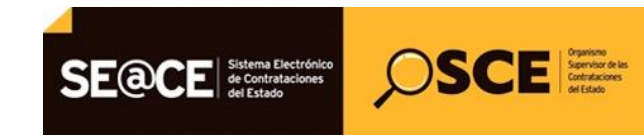

| PRODUCTO: | MANUAL DE USUARIO ENTIDAD                      |  |
|-----------|------------------------------------------------|--|
| MÓDULO:   | MÓDULO ÓRDENES DE COMPRA U ÓRDENES DE SERVICIO |  |

# 5.1. Registro de "Datos de la Entidad"

En la sección Datos de la Entidad se muestra automáticamente el nombre de la Entidad y su número de RUC. Luego, el sistema requiere que se agregue una o más unidades organizacionales que solicitan la contratación y la unidad informante.

Para agregar una unidad organizacional, seleccionar sobre la lista desplegable como se muestra a continuación:

| Guardar Volver                                       |                                                               |         |
|------------------------------------------------------|---------------------------------------------------------------|---------|
|                                                      | Registro de Orden de Compra u Orden de Servicio               | )       |
| Datos de la Entidad                                  |                                                               |         |
| Entidad                                              | GOBIERNO REGIONAL DE LIMA - DIRECCION DE SALUD III LIMA NORTE |         |
| RUC                                                  | 20162086716                                                   | 0       |
| Unidad Organizacional que solicita la contratación * | [Seleccione] Agregar Nuevo                                    | 0       |
|                                                      | AREA DE SERVICIOS GENERALES                                   | Limpiar |
|                                                      | AREA DE TRANSPORTES                                           | Linpla  |
| Unidad Informante *                                  | C.S. CANTA                                                    | 0       |
|                                                      | DIR DE ECOLOGIA PROTEC DEL AMBIENTE Y SALUD OCUPAC            | Limpior |
|                                                      | DIREC EJECUTIVA DE MEDICAMENTOS, INSUMOS Y DROGAS             | Limpia  |

Luego, seleccionar el botón Agregar tal como se indica en la figura siguiente:

| Guardar Volver                                       |                                                               |
|------------------------------------------------------|---------------------------------------------------------------|
|                                                      | Registro de Orden de Compra u Orden de Servicio               |
| Datos de la Entidad                                  |                                                               |
| Entidad                                              | GOBIERNO REGIONAL DE LIMA - DIRECCION DE SALUD III LIMA NORTE |
| RUC                                                  | 20162086716 0                                                 |
| Unidad Organizacional que solicita la contratación * | DIRECCION DE CALIDAD Y SEGUROS Agregar Nuevo 0                |
|                                                      | Limpiar                                                       |

Podrá agregar tantas unidades organizacionales como necesite, repitiendo los pasos anteriores, como se muestra en la siguiente figura.

| Guardar Volver                                       |                                                               |         |
|------------------------------------------------------|---------------------------------------------------------------|---------|
| Registro de Orden de Compra u Orden de Servicio      |                                                               |         |
| Datos de la Entidad                                  |                                                               |         |
| Entidad                                              | GOBIERNO REGIONAL DE LIMA - DIRECCION DE SALUD III LIMA NORTE |         |
| RUC                                                  | 20162086716                                                   | 0       |
| Unidad Organizacional que solicita la contratación * | DIRECCION DE ESTADISTICA INFORMATICA Y T Agregar Nuevo        | 0       |
|                                                      | DIRECCION DE CALIDAD Y SEGUROS                                | Limpiar |
|                                                      | DIRECCION DE ESTADISTICA INFORMATICA Y TELECOMUNIC            |         |

| Fecha de Actualización:<br>22/11/2019                                                          | <b>Versión:</b> 1.6      | Asunto: Registro de Órdenes de Compra u Órdenes de Servicio. |
|------------------------------------------------------------------------------------------------|--------------------------|--------------------------------------------------------------|
| <b>Preparado por:</b><br>Dirección del SEACE<br>Subdirección de Gestión Funcional<br>del SEACE | <b>Página :</b> 15 de 35 | OSCE - SEACE                                                 |

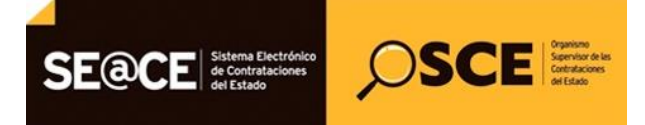

| PRODUCTO: | MANUAL DE USUARIO ENTIDAD                      |
|-----------|------------------------------------------------|
| MÓDULO:   | MÓDULO ÓRDENES DE COMPRA U ÓRDENES DE SERVICIO |

Asimismo, podrá suprimir de la lista tantas unidades organizacionales como necesite utilizando el ícono "x", antes de grabar la información. Por ejemplo, puede suprimir una de las unidades antes ingresadas, tal como se aprecia en la siguiente figura:

| Guardar Volver                                       |                                                               |         |
|------------------------------------------------------|---------------------------------------------------------------|---------|
|                                                      | Registro de Orden de Compra u Orden de Servicio               |         |
| Datos de la Entidad                                  |                                                               |         |
| Entidad                                              | GOBIERNO REGIONAL DE LIMA - DIRECCION DE SALUD III LIMA NORTE |         |
| RUC                                                  | 20162086716                                                   | 0       |
| Unidad Organizacional que solicita la contratación * | DIRECCION DE ESTADISTICA INFORMATICA Y T V Agregar Nuevo      | 0       |
|                                                      | DIRECCION DE CALIDAD Y SEGUROS                                | Limpiar |
|                                                      | DIRECCION DE ESTADISTICA INFORMATICA Y TELECOMUNIC            |         |

Luego, para agregar una unidad informante, seleccionar sobre la lista desplegable como se muestra a continuación:

| Guardar Volver                                              |                                                               |         |
|-------------------------------------------------------------|---------------------------------------------------------------|---------|
|                                                             | Registro de Orden de Compra u Orden de Servicio               |         |
| Datos de la Entidad                                         |                                                               |         |
| Entidad                                                     | GOBIERNO REGIONAL DE LIMA - DIRECCION DE SALUD III LIMA NORTE | _       |
| RUC<br>Unidad Organizacional que solicita la contratación * |                                                               | 0       |
|                                                             | DIRECCION DE CALIDAD Y SEGUROS                                | Limpiar |
| Unidad Informante *                                         | [Seleccione]                                                  | 0       |
|                                                             | [Seleccione]<br>AREA DE ADQUISICIONES                         | Limpiar |

Luego, seleccionar el botón "Agregar" tal como se indica en la figura siguiente:

| Guardar Volver                                       | Registro de Orden de Compra u Orden de Servicio               |         |
|------------------------------------------------------|---------------------------------------------------------------|---------|
| Datos de la Entidad                                  |                                                               |         |
| Entidad                                              | GOBIERNO REGIONAL DE LIMA - DIRECCION DE SALUD III LIMA NORTE |         |
| RUC                                                  | 20162086716                                                   | 0       |
| Unidad Organizacional que solicita la contratación * | DIRECCION DE CALIDAD Y SEGUROS    Agregar Nuevo               | 0       |
|                                                      | DIRECCION DE CALIDAD Y SEGUROS                                | Limpiar |
| Unidad Informante *                                  | AREA DE ADQUISICIONES                                         | 0       |
|                                                      |                                                               | Limpiar |

| Fecha de Actualización:<br>22/11/2019                                                          | <b>Versión:</b> 1.6      | Asunto: Registro de Órdenes de Compra u Órdenes de Servicio. |
|------------------------------------------------------------------------------------------------|--------------------------|--------------------------------------------------------------|
| <b>Preparado por:</b><br>Dirección del SEACE<br>Subdirección de Gestión Funcional<br>del SEACE | <b>Página :</b> 16 de 35 | OSCE - SEACE                                                 |

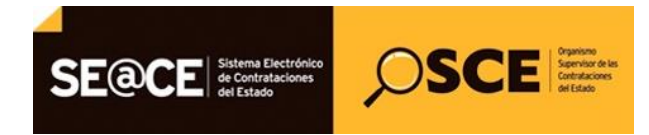

| PRODUCTO: | MANUAL DE USUARIO ENTIDAD                      |
|-----------|------------------------------------------------|
| MÓDULO:   | MÓDULO ÓRDENES DE COMPRA U ÓRDENES DE SERVICIO |

#### 5.2. Registro de "Disponibilidad de Recursos"

En esta sección debe indicar el Año de Ejecución Presupuestal y el Número de Expediente SIAF, tal y como se puede apreciar en la figura siguiente:

| Disponibilidad de Recursos   |      |   |
|------------------------------|------|---|
| Año Ejecución Presupuestal * | 2019 | 0 |
| Numero de Expediente SIAF    | 25   | 0 |
|                              |      |   |

En el campo Número de expediente SIAF, señalado en la figura superior, deberá consignarse aquel número de operación que arroje el SIAF al momento que se registre el compromiso respectivo de la orden.

#### 5.3. Registro de "Datos de la Orden de Compra u Orden de Servicio"

En esta sección, debe indicarse el Tipo de Orden (Orden de Compra u Orden de Servicio), el Nº de Orden de Compra o Servicio, el Estado de la de Orden de Compra o Servicio a la fecha del registro de la misma, así como las Fechas de Emisión, Notificación y Compromiso Presupuestal.

Para el campo Estado las opciones son:

- a) **Emitida** (se considerará válidamente emitida cuando cuente con las firmas autorizadas)
- b) Anulada (se entiende que la anulación es de conocimiento de las personas autorizadas)
- c) Comprometida (se considera a la fecha de compromiso presupuestal)
- d) **Devengada** (Incluye tanto el parcial como totalmente devengada)

Para el campo Número de Orden sólo se ingresarán números (sin ninguna sigla, ni ceros de relleno, ni códigos identificadores al inicio), debiendo ingresarse la totalidad de órdenes de forma correlativa y secuencial correspondiente al mes anterior, bajo responsabilidad del funcionario que efectúa el registro.

#### Nota importante:

La "Fecha de notificación" y "Fecha de compromiso presupuestal" pueden coincidir (la misma fecha) o ser posteriores a la fecha de emisión y ambas deben estar dentro del periodo presupuestal. La "fecha de emisión" debe pertenecer al mes anterior o al mismo mes respecto a la fecha de registro.

| Fecha de Actualización:<br>22/11/2019                                                          | <b>Versión:</b> 1.6      | Asunto: Registro de Órdenes de Compra u Órdenes de Servicio. |
|------------------------------------------------------------------------------------------------|--------------------------|--------------------------------------------------------------|
| <b>Preparado por:</b><br>Dirección del SEACE<br>Subdirección de Gestión Funcional<br>del SEACE | <b>Página :</b> 17 de 35 | OSCE - SEACE                                                 |

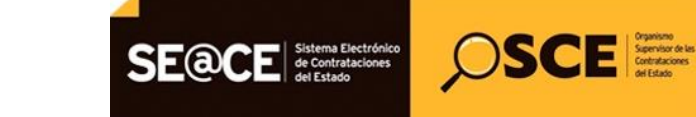

| PRODUCTO: | MANUAL DE USUARIO ENTIDAD                      |
|-----------|------------------------------------------------|
| MÓDULO:   | MÓDULO ÓRDENES DE COMPRA U ÓRDENES DE SERVICIO |

| Datos de la Orden de Compra u Orden de Servicio |                             |   |
|-------------------------------------------------|-----------------------------|---|
| O/C u O/S *                                     | Orden de Servicio V 0002111 | 0 |
| Estado *                                        | Comprometida -              | 0 |
| Fecha de Emisión *                              | 21/11/2019                  | 0 |
| Fecha de notificación                           | 22/11/2019                  | 0 |
| Fecha de Compromiso Presupuestal                | 22/11/2019 0                | 0 |

# 5.4. Registro de "Datos de la Contratación"

| Datos de la Contratación                                                                          |                                                                                                    |     |
|---------------------------------------------------------------------------------------------------|----------------------------------------------------------------------------------------------------|-----|
| Tipo de contratación *                                                                            | Deviene de Procesos de Selección                                                                             |     |
| Objeto de Contratación *                                                                          | [Seleccione]                                                                                                 |     |
| Deservice information de la Construcción a                                                        | Deviene de Procesos de Selección                                                                             |     |
| Descripcion y finalidad de la Contratación -                                                      | Deviene de Exoneraciones / Contratación Directa                                                              |     |
|                                                                                                   | Deviene de Decretos de Urgencia                                                                              |     |
|                                                                                                   | Deviene de Regimenes Especiales                                                                              |     |
| Tipo de Moneda *                                                                                  | Convenio entre entidades                                                                                     |     |
| Tipo de Cambio *                                                                                  | Contrataciones hasta 3 UIT (DL 1017)(no incluye las derivadas de contrataciones por catálogo electrónico)    |     |
|                                                                                                   | Derivado de contratación por catálogo electrónico                                                            |     |
| Monto Total de la Orden *                                                                         | Contrataciones hasta 8 UIT (LEY 30225)(No incluye las derivadas de contrataciones por catálogo electrónico.) | • . |
| Informe de Sustento de elección de Proveedor<br>(Este campo sólo es OBLIGATORIO para las          | + Seleccionar archivo                                                                                        |     |
| contrataciones por catálogo electrónico cuya fecha de<br>emisión igual o posterior al 25/11/2016) |                                                                                                    |     |

En esta sección se podrá ingresar la siguiente información:

- a) El <u>"Tipo de Contratación"</u> se seleccionará en función al origen de la contratación:
  - Deviene de Procesos de Selección.- Cuando la O/C u O/S se registre asociada a una contratación realizada mediante un proceso de selección bajo el ámbito de la Ley de Contrataciones del Estado, como por ejemplo, Licitación Pública, Concurso Público, Adjudicación Directa, Adjudicación de menor cuantía.
  - Deviene de Exoneraciones/Contratación Directa.- Cuando la O/C u O/S se registre asociada a una contratación que deviene de una exoneración.
  - Deviene de Decretos de Urgencia.- Cuando la O/C u O/S se registre asociada a una contratación por algún Decreto de Urgencia.
  - Deviene de Regímenes Especiales.- Cuando la O/C u O/S se registre asociada a una contratación realizada mediante un procedimiento de contratación por régimen especial.
  - Convenio entre entidades.- Cuando la O/C u O/S se registre asociada a un convenio entre entidades (diferentes a las contrataciones con entidades reguladas en el artículo 20 de la Ley de Contrataciones del Estado inciso a).
  - Contrataciones hasta 3 UIT (DL 1017) (no incluye las derivadas de contrataciones por catálogo electrónico).- Cuando la O/C u O/S se registre asociada a contrataciones hasta 3 UIT. Incluye aquellas órdenes emitidas a determinado proveedor como resultado de agrupar varias contrataciones que individualmente representan una contratación hasta 3 UIT, bajo responsabilidad del órgano encargado de las contrataciones de la entidad registrante.

| Fecha de Actualización:<br>22/11/2019                                                          | <b>Versión:</b> 1.6      | Asunto: Registro de Órdenes de Compra u Órdenes de Servicio. |
|------------------------------------------------------------------------------------------------|--------------------------|--------------------------------------------------------------|
| <b>Preparado por:</b><br>Dirección del SEACE<br>Subdirección de Gestión Funcional<br>del SEACE | <b>Página :</b> 18 de 35 | OSCE - SEACE                                                 |

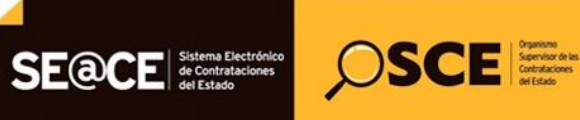

| PRODUCTO: | MANUAL DE USUARIO ENTIDAD                      |  |
|-----------|------------------------------------------------|--|
| MÓDULO:   | MÓDULO ÓRDENES DE COMPRA U ÓRDENES DE SERVICIO |  |

- Derivado de contratación por Catálogo Electrónico.- Son las contrataciones derivadas de catálogos electrónicos de acuerdo marco.
- Contrataciones hasta 8 UIT (Ley 30225) (no incluye las derivadas de contrataciones por catálogo electrónico).- Cuando la O/C u O/S se registre asociada a contrataciones hasta 8 UIT. Incluye aquellas órdenes emitidas a determinado proveedor como resultado de agrupar varias contrataciones que individualmente representan una contratación hasta 8 UIT, bajo responsabilidad del órgano encargado de las contrataciones de la entidad registrante.
- Otras contrataciones sin proceso de selección previo.- Cuando la orden de compra u orden de servicio, <u>no provenga de un procedimiento de selección</u> bajo el ámbito de la Ley de Contrataciones del Estado y no estén comprendidas en los demás Tipos de Contratación previamente indicados.
- Servicio Público

El campo vacío contiguo al campo "Tipo de Contratación", **permitirá ingresar el proceso de selección que deriva** o cualquier observación que tenga a bien consignar la entidad.

| Datos de la Contratación                                                                                                    |                                                                                                    |  |
|----------------------------------------------------------------------------------------------------|----------------------------------------------------------------------------------------------------|--|
| Tipo de contratación *                                                                                                    | Deviene de Procesos de Selección                                                                             |  |
| Objeto de Contratación *                                                                                                    | [Seleccione]                                                                                                 |  |
| Descripción y finalidad de la Contratación *                                                                                                    | Deviene de Procesos de Selección                                                                             |  |
| Description y intalidad de la Contratación                                                                                                    | Deviene de Exoneraciones / Contratación Directa                                                              |  |
|                                                                                                    | Deviene de Decretos de Urgencia                                                                              |  |
|                                                                                                    | Deviene de Regimenes Especiales                                                                              |  |
| Tipo de Moneda *                                                                                                    | Convenio entre entidades                                                                                     |  |
| Tipo de Cambio *                                                                                                    | Contrataciones hasta 3 UIT (DL 1017)(no incluye las derivadas de contrataciones por catálogo electrónico)    |  |
| Mente Tatel de la Orden *                                                                                                    | Derivado de contratación por catálogo electrónico                                                            |  |
| Monto Total de la Orden -                                                                                                    | Contrataciones hasta 8 UIT (LEY 30225)(No incluye las derivadas de contrataciones por catálogo electrónico.) |  |
| Informe de Sustento de elección de Proveedor<br>(Este campo sólo es OBLIGATORIO para las<br>contrataciones por catálogo electrónico cuya fecha de<br>emisión igual o posterior al 25/11/2016) | ◆ Seleccionar archivo ⑦                                                                                      |  |
|                                                                                                    |                                                                                                    |  |

- b) El <u>"Objeto de la Contratación"</u> depende del Tipo de contratación pudiendo tomar los siguientes valores:
  - Para una Orden de Compra: El tipo de objeto de contratación será Bienes.
  - Para una Orden de Servicios: El tipo de objeto de contratación será Servicios o Consultoría de Obra.
- c) "<u>Descripción y Finalidad de la Contratación</u>": Permite describir la finalidad de la contratación. Este campo tendrá como máximo 500 caracteres.
- d) El "Tipo de moneda":
  - Soles
  - Dólares
  - Euros
  - Yen
  - Libra Esterlina
  - Yuan
  - Franco Suizo

| Fecha de Actualización:<br>22/11/2019                                                          | <b>Versión:</b> 1.6      | Asunto: Registro de Órdenes de Compra u Órdenes de Servicio. |
|------------------------------------------------------------------------------------------------|--------------------------|--------------------------------------------------------------|
| <b>Preparado por:</b><br>Dirección del SEACE<br>Subdirección de Gestión Funcional<br>del SEACE | <b>Página :</b> 19 de 35 | OSCE - SEACE                                                 |

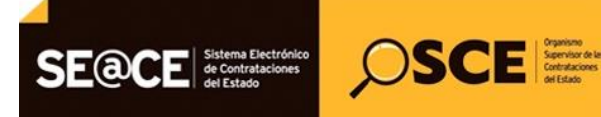

| PRODUCTO: | MANUAL DE USUARIO ENTIDAD                      |
|-----------|------------------------------------------------|
| MÓDULO:   | MÓDULO ÓRDENES DE COMPRA U ÓRDENES DE SERVICIO |

- e) El <u>"Tipo de cambio"</u> se muestra habilitado en modo editable, sólo cuando el tipo de moneda es diferente de Soles.
- f) El <u>"Monto Total de la Orden</u>": Es el valor monetario de la orden de compra u orden de servicio.
- g) El <u>"Informe de Sustento de elección de proveedor"</u>, en este campo debe adjuntar obligatoriamente el informe de sustento de elección de proveedor para 20los tipos de contratación que devienen por catálogo electrónico según numeral 8.7 de la Directiva N°007-2017-OSCE/CD.

| Informe de Sustento de elección de Proveedor<br>(Este campo sólo es OBLIGATORIO para las<br>contrataciones por catálogo electrónico que fecha de | + Seleccionar archivo |
|----------------------------------------------------------------------------------------------------|-----------------------|
| contrataciones por catalogo electronico cuya fecha de<br>emisión igual o posterior al 25/11/2016)                                                |                       |

#### 5.5. Registro de "Datos del Contratista"

En esta sección, usted podrá registrar el RUC del contratista. Una vez que ingrese el RUC, el sistema le mostrará automáticamente el nombre o razón social asociada al RUC ingresado.

| Datos del Contratista                 |                   |    |
|---------------------------------------|-------------------|----|
| Nro de RUC del contratista *          | 20508091371       | ?) |
| Nombre o razón social del Contratista | PLAZA EVENTOS SRL |    |

Finalmente, al completar el Formulario de **Registro de Orden de Compra u Orden de Servicio**, Ud. deberá revisar la información registrada, y una vez que esté seguro que es correcta, Ud. podrá seleccionar el botón "Guardar", ubicado en la parte superior izquierda, tal como se muestra en la figura superior.

| Fecha de Actualización:<br>22/11/2019                                                          | <b>Versión:</b> 1.6      | Asunto: Registro de Órdenes de Compra u Órdenes de Servicio. |
|------------------------------------------------------------------------------------------------|--------------------------|--------------------------------------------------------------|
| <b>Preparado por:</b><br>Dirección del SEACE<br>Subdirección de Gestión Funcional<br>del SEACE | <b>Página :</b> 20 de 35 | OSCE - SEACE                                                 |

| UCTO:<br>JLO:                                                                                                    | MANUAL<br>MÓDULO                                                              | DE USUARIO ENTIDAD<br>ÓRDENES DE COMPRA U ÓRDENES DE SERVICIO                                                                  |                         |
|----------------------------------------------------------------------------------------------------|-------------------------------------------------------------------------------|----------------------------------------------------------------------------------------------------|-------------------------|
|                                                                                                    |                                                                               |                                                                                                    |                         |
| Inicio Ordenes Compra/Servicio                                                                                                | <ul> <li>Organización de Ent</li> </ul>                                       | dad • Registro de convenios de cooperacion • Cerrar Sesión                                                                     |                         |
| Guardar Volver                                                                                                    |                                                                               |                                                                                                    |                         |
|                                                                                                    |                                                                               | Registro de Orden de Compra u Orden de Servicio                                                                                |                         |
| Datos de la Entidad                                                                                                    |                                                                               |                                                                                                    |                         |
| Entidad<br>RUC<br>Unidad Organizacional que s                                                                                 | olicita la contratación *                                                     | GOBIERNO REGIONAL DE LIMA - DIRECCION DE SALUD III LIMA NORTE<br>20162086716<br>DIRECCION DE CALIDAD Y SEGUROS 	 Agregar Nuevo | 0                       |
| Unidad Informante *                                                                                                    |                                                                               | AREA DE ADQUISICIONES AREA DE ADQUISICIONES AREA DE ADQUISICIONES                                                              | Limpiar<br>⑦<br>Limpiar |
| Disponibilidad de Recursos                                                                                                    | ;                                                                             |                                                                                                    |                         |
| Año Ejecución Presupuestal<br>Numero de Expediente SIAF                                                                       | ¢.                                                                            | 2019                                                                                                    | 0                       |
| Datos de la Orden de Comp                                                                                                    | ra u Orden de Servicio                                                        |                                                                                                    |                         |
| O/C u O/S *                                                                                                    |                                                                               | Orden de Servicio V0002111                                                                                                    | 0                       |
| Estado *                                                                                                    |                                                                               | Comprometida 💌                                                                                                    | 0                       |
| Fecha de Emisión *                                                                                                    |                                                                               | 21/11/2019                                                                                                    | 0                       |
| Fecha de notificación<br>Fecha de Compromiso Pres                                                                             | ipuestal                                                                      | 22/11/2019 m<br>22/11/2019 m                                                                                                   | 0<br>0                  |
| Datos de la Contratación                                                                                                    |                                                                               |                                                                                                    |                         |
| Tipo de contratación *                                                                                                    |                                                                               | Deviene de Procesos de Selección                                                                                               | ▼ 001-2019              |
| Objeto de Contratación *                                                                                                    |                                                                               | Servicios 💌                                                                                                    | 0                       |
| Descripción y finalidad de la                                                                                                 | Contratación *                                                                | Servicio de limpleza en el edificio principal.                                                                                 | 0                       |
| Tipo de Moneda *                                                                                                    |                                                                               | Quedan 454 caracteres de 500                                                                                                   | <br>                    |
| Tipo de Cambio *                                                                                                    |                                                                               | 100 (a Soles)                                                                                                    | 0                       |
| Monto Total de la Orden *                                                                                                    |                                                                               | 10000 Monto Total de la Orden en Soles 10,000.                                                                                 | .00 0                   |
| Informe de Sustento de eleco<br>(Este campo sólo es OBLIG/<br>contrataciones por catálogo e<br>emisión igual o posterior al 2 | ión de Proveedor<br>TORIO para las<br>electrónico cuya fecha de<br>5/11/2016) | Seleccionar archivo                                                                                                    | 0                       |
|                                                                                                    |                                                                               |                                                                                                    |                         |
| Datos del Contratista                                                                                                    |                                                                               |                                                                                                    |                         |
| Nro de RUC del contratista *                                                                                                  |                                                                               | 20508091371                                                                                                    | 0                       |

SE@CE Sistema Electrónico de Contrataciones del Estado

A continuación, el sistema le solicitará que confirme si desea guardar la información registrada, para lo cual le mostrará el siguiente aviso:

| Fecha de Actualización:<br>22/11/2019                                                          | <b>Versión:</b> 1.6      | Asunto: Registro de Órdenes de Compra u Órdenes de Servicio. |
|------------------------------------------------------------------------------------------------|--------------------------|--------------------------------------------------------------|
| <b>Preparado por:</b><br>Dirección del SEACE<br>Subdirección de Gestión Funcional<br>del SEACE | <b>Página :</b> 21 de 35 | OSCE - SEACE                                                 |

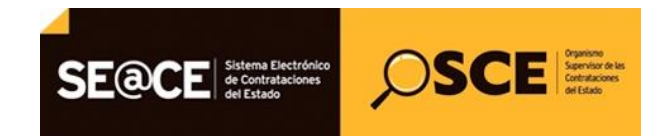

| PRODUCTO: | MANUAL DE USUARIO ENTIDAD                      |  |
|-----------|------------------------------------------------|--|
| MÓDULO:   | MÓDULO ÓRDENES DE COMPRA U ÓRDENES DE SERVICIO |  |

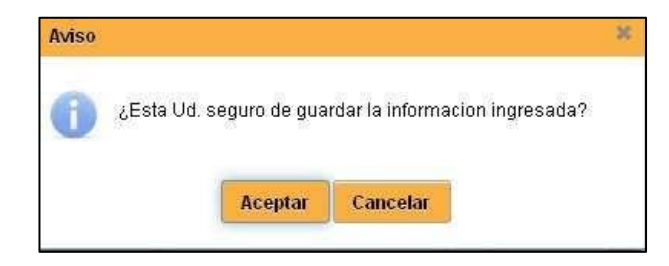

Si selecciona el botón "Aceptar", la información quedará registrada en el SEACE. Si selecciona el botón "Cancelar", Ud. permanecerá en el Formulario de Registro de Orden de Compra u Orden de Servicio.

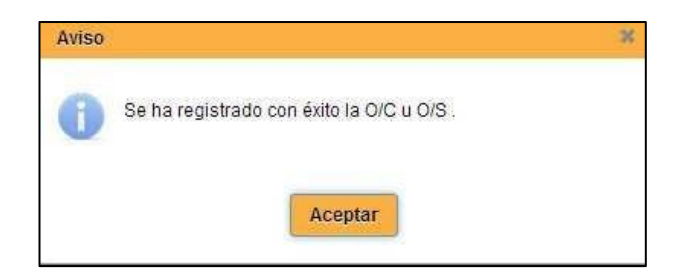

#### 6. Búsqueda de órdenes de compra y servicio.

Permite listar las órdenes de compra u órdenes de servicio registradas sea individual o masivamente.

Para realizar la búsqueda de órdenes de compra o servicio, seleccionar la opción "Órdenes Compra/Servicio", luego sobre la opción "Registro Individual" y finalmente seleccionar "Consola", tal como se muestra en la figura siguiente:

| Inic | ic Ordenes Compra/Servicio 👻 | Organización de Entidad 👻 Registro de convenios de cooperación 👻 Cerrar Sesión |
|------|------------------------------|--------------------------------------------------------------------------------|
|      | Registro individual          | Consola                                                                        |
|      | Carga Masiva 🔸 💡             | Registro                                                                       |
|      |                              |                                                                                |

Para realizar una búsqueda de órdenes de compra u órdenes de servicio, Ud. deberá realizar los siguientes pasos:

| Fecha de Actualización:<br>22/11/2019                                                          | <b>Versión:</b> 1.6      | Asunto: Registro de Órdenes de Compra u Órdenes de Servicio. |
|------------------------------------------------------------------------------------------------|--------------------------|--------------------------------------------------------------|
| <b>Preparado por:</b><br>Dirección del SEACE<br>Subdirección de Gestión Funcional<br>del SEACE | <b>Página :</b> 22 de 35 | OSCE - SEACE                                                 |

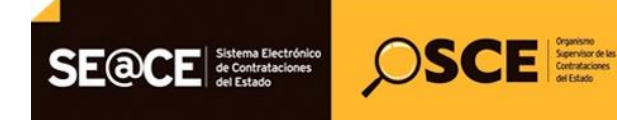

| PRODUCTO: | MANUAL DE USUARIO ENTIDAD                      |
|-----------|------------------------------------------------|
| MÓDULO:   | MÓDULO ÓRDENES DE COMPRA U ÓRDENES DE SERVICIO |

**Paso 1.-** Ingresar el rango de fechas solicitadas en el criterio de búsqueda "Fecha de Emisión de la O/C u O/S".

Paso 2.- Para mayor precisión en su búsqueda Ud. podrá ingresar valores en los demás criterios.

**Paso 3.-** Seleccionar el botón "Buscar", luego de lo cual el sistema mostrará el resultado de la búsqueda según el o los criterios ingresados.

| Compr O/C III O/S                                                                                                   |          |                                                          |                  |                            |                        |                        |                        |               |          |
|----------------------------------------------------------------------------------------------------|----------|----------------------------------------------------------|------------------|----------------------------|------------------------|------------------------|------------------------|---------------|----------|
| Clear OIC II OIS                                                                                                    |          |                                                          |                  |                            |                        |                        |                        |               |          |
|                                                                                                    |          | Registro de Ordene                                       | es de Compr      | a u Ordenes de Servi       | cios                   |                        |                        |               |          |
| Criterios de Busqueda                                                                                               |          |                                                          |                  |                            |                        |                        |                        |               |          |
| Entidad                                                                                                    |          | MUNICIPALIDAD DISTRITAL DE TURPO                         |                  |                            |                        |                        |                        |               |          |
| Tipo Contratación                                                                                                   |          | [Todos]                                                  |                  |                            | -                      |                        | C                      |               |          |
| O/C u O/S                                                                                                    |          | [Todos]                                                  |                  | Paso 2                     |                        |                        | Ľ                      | Paso 3        |          |
| Estado                                                                                                    |          | [Todos] -                                                |                  |                            |                        |                        | _                      |               |          |
| Estado de registro                                                                                                  |          | Dentro del plazo 👻                                       |                  |                            |                        |                        |                        |               |          |
| Fecha de Emisión de la O/C u O/S                                                                                    | *        | 07/01/2019 💼 22/11/2019 💼 📹                              | Pas              | so 1                       |                        |                        |                        | 2             |          |
|                                                                                                    |          |                                                          |                  |                            |                        |                        |                        | (             | Buscar   |
|                                                                                                    |          |                                                          | Resultados de Bi | úsqueda                    |                        |                        |                        |               |          |
| Documento                                                                                                    | Fecha de | Contratista                                              | Estado           | Estado de Registro         | Fecha de               | Fecha de               | Ultimo dia             | Observaciones | Acciones |
|                                                                                                    | Emisión  |                                                          |                  |                            | Registro               | Ultima<br>Modif.       | para<br>registar       |               |          |
| 1. O/C-1111-2019-xxxxxx<br>Deviene de Procesos de Selección<br>(Bienes)<br>1,111,111.00<br>Descripción: 12312312312 | 01/07/19 | 20101262821<br>COMERCIAL ELECTRICA S.A.C "COMELSA S.A.C" | Emitida          | Registrado dentro de plazo | 03/07/2019<br>15:56:57 | 03/07/2019<br>15:56:57 | 15/08/2019<br>23:59:59 |               |          |
| 2. O/S-1-2019-xxxxxx<br>Deviene de Procesos de Selección<br>(Servicios)<br>5,000.00<br>Descripción: xxxxxx          | 01/07/19 | 20100154057<br>G Y M S.A.                                | Emitida          | Registrado dentro de plazo | 03/07/2019<br>16:42:53 | 03/07/2019<br>16:42:53 | 15/08/2019<br>23:59:59 |               |          |
| 3. O/S-2-2019-xxxxxx<br>Servicio Público<br>(Servicios)<br>5,000.00<br>Descripción: xxxxx                           | 01/07/19 | 20100044545<br>CORPORACION DE INGENIERIA CIVIL S.A.C     | Anulada          | Registrado dentro de plazo | 03/07/2019<br>16:42:53 | 03/07/2019<br>16:42:53 | 15/08/2019<br>23:59:59 |               |          |
| 4. O/S-3-2019-xxxxxxx<br>Solution Publico                                                                           | 01/07/19 | 20100044545                                              | Comprometida     | Registrado dentro de plazo | 03/07/2019             | 03/07/2019             | 15/08/2019             |               | Q 🗎 🖪    |
| (Servicios)<br>5,000.00<br>Descripción: xxxxx                                                                       |          | RESULTADO DE LA BÚSQUEDA,                                | luego de sele    | ccionar el botón "BUS      | CAR"                   | 10.42.55               | 23.38.38               |               |          |
| Description, XXXX                                                                                                   |          |                                                          |                  |                            |                        | -                      |                        |               |          |

#### Ver

Luego que el sistema muestre el resultado de la búsqueda, Ud. podrá visualizar la información en modo no editable de una Orden de Compra u Orden de Servicio seleccionando el ícono. El sistema mostrará lo siguiente:

| <b>Fecha de Actualización:</b><br>22/11/2019                                                   | <b>Versión:</b> 1.6      | Asunto: Registro de Órdenes de Compra u Órdenes de Servicio. |
|------------------------------------------------------------------------------------------------|--------------------------|--------------------------------------------------------------|
| <b>Preparado por:</b><br>Dirección del SEACE<br>Subdirección de Gestión Funcional<br>del SEACE | <b>Página :</b> 23 de 35 | OSCE - SEACE                                                 |

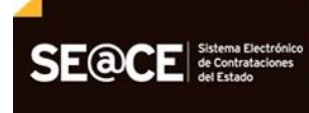

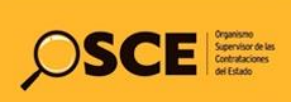

| DUCTO:                 | ICTO: MANUAL DE USUARIO ENTIDAD                    |                                                               |            |  |  |  |
|------------------------|----------------------------------------------------|---------------------------------------------------------------|------------|--|--|--|
| ULO:                   | LO: MÓDULO ÓRDENES DE COMPRA U ÓRDENES DE SERVICIO |                                                               |            |  |  |  |
|                        |                                                    |                                                               |            |  |  |  |
| Volver                 |                                                    |                                                               |            |  |  |  |
|                        |                                                    | Registro de Orden de Compra u Orden de Servicio               |            |  |  |  |
|                        |                                                    | 5                                                             |            |  |  |  |
| Datos de la Entidad    |                                                    |                                                               |            |  |  |  |
| Entidad                |                                                    | GOBIERNO REGIONAL DE LIMA - DIRECCION DE SALUD III LIMA NORTE |            |  |  |  |
| RUC                    |                                                    | 20202321535                                                   | 0          |  |  |  |
| Unidad Organizacion    | nal que solicita la contratación                   | UNIDAD                                                        | 0          |  |  |  |
| Lipidad Informanta     |                                                    | 200000                                                        | 0          |  |  |  |
| Unidad miormante       |                                                    |                                                               | 0          |  |  |  |
|                        |                                                    |                                                               |            |  |  |  |
| Disponibilidad de R    | ecursos                                            | 2010                                                          | -          |  |  |  |
| Año Ejecución Presu    | ipuestal                                           | 2019                                                          | 0          |  |  |  |
| Numero de Expedier     | nte SIAF                                           | 201                                                           | Ũ          |  |  |  |
|                        |                                                    |                                                               |            |  |  |  |
| Datos de la Orden d    | le Compra u Orden de Servicio                      |                                                               |            |  |  |  |
| O/C u O/S              |                                                    | O/S-60254-2019-xxxxxxx                                        | $\bigcirc$ |  |  |  |
| Estado                 |                                                    | Anulada                                                       |            |  |  |  |
| Fecha de Emisión       |                                                    | 01/07/2019                                                    | $\bigcirc$ |  |  |  |
| Fecha de notificación  | n                                                  | 01/07/2019                                                    | 0          |  |  |  |
| Fecha de Compromi      | so Presupuestal                                    | 010//2019                                                     | 0          |  |  |  |
| Datos de la Contrat    | ación                                              |                                                               |            |  |  |  |
| Tipo de contratación   |                                                    | Servicio Público                                              | 0          |  |  |  |
| Obieto de Contratac    | ión                                                | SERVICIOS                                                     | 0          |  |  |  |
| Descripción y finalida | ad de la Contratación                              | 200002                                                        |            |  |  |  |
|                        |                                                    |                                                               |            |  |  |  |
| Tipo de Moneda         |                                                    | Soles                                                         |            |  |  |  |
| Tipo de Cambio         |                                                    | 1(a Nuevos Soles)                                             | 0          |  |  |  |
| Monto Total de la Or   | den                                                | S/. 5,000.00 Monto Total de la Orden en Nuevos S/. 5,000.00   | Ő          |  |  |  |
|                        |                                                    | Soles                                                         | 0          |  |  |  |
|                        |                                                    |                                                               |            |  |  |  |
| Datos del Contratis    | ta                                                 |                                                               |            |  |  |  |
| Nro de RUC del con     | tratista                                           | 201000445                                                     | 0          |  |  |  |
| Nombro o rozón por     | ial dal Castratista                                |                                                               |            |  |  |  |

#### Nueva Versión

Luego que el sistema muestre el resultado de la búsqueda, Ud. podrá crear una nueva versión de una Orden de Compra u Orden de Servicio seleccionando el ícono

Ud. deberá realizar los siguientes pasos:

Paso 1.- Realizar la modificación de la orden de compra u orden de servicio.
Paso 2.- Ingresará la justificación de sustento para la creación de la nueva versión.
Paso 3.- Seleccionar el botón Guardar.

Cabe indicar que, no podrá modificar el tipo de orden y el número de la orden, que son campos importantes para la identificación de la orden

| Fecha de Actualización:<br>22/11/2019                                                          | <b>Versión:</b> 1.6      | Asunto: Registro de Órdenes de Compra u Órdenes de Servicio. |
|------------------------------------------------------------------------------------------------|--------------------------|--------------------------------------------------------------|
| <b>Preparado por:</b><br>Dirección del SEACE<br>Subdirección de Gestión Funcional<br>del SEACE | <b>Página :</b> 24 de 35 | OSCE - SEACE                                                 |

| PRODUCTO: | MANUAL DE USUARIO ENTIDAD                      |
|-----------|------------------------------------------------|
| MÓDULO:   | MÓDULO ÓRDENES DE COMPRA U ÓRDENES DE SERVICIO |

SE@CE Sistema Electrónico de Contrataciones del Estado

#### Nota:

Es importante indicar que, solo a través de esta opción podrá realizar el registro de una nueva versión del expediente.

Asimismo, la fecha de creación de la nueva versión será considerada para determinar si el registro de la orden fue dentro o fuera del plazo establecido según normativa, por lo tanto siempre deberá tener cuidado a momento de realizar el registro de la orden.

| Guardar Volver                                                                                        |                                                   |                                                                  |
|----------------------------------------------------------------------------------------------------|---------------------------------------------------|------------------------------------------------------------------|
| cambios                                                                                               | Registro Nueva Versión de Orden de Compra u Orden | de Servicio                                                      |
|                                                                                                    |                                                   | Paso 1: Realizar las                                             |
| Datos de la Entidad                                                                                   |                                                   | modificaciones de                                                |
| Entidad                                                                                               | 20202321535                                       | la orden                                                         |
| RUC<br>Unidad Organizacional que solicita la contratación *                                           |                                                   | 0                                                                |
|                                                                                                    | UNIDAD                                            |                                                                  |
|                                                                                                    |                                                   | Limpiar                                                          |
| Unidad Informante *                                                                                   | XXXXXX Agregar                                    | @                                                                |
|                                                                                                    | 00000x                                            | Limpiar                                                          |
|                                                                                                    |                                                   |                                                                  |
| Disponibilidad de Recursos                                                                            |                                                   |                                                                  |
| Año Ejecución Presupuestal *                                                                          | 2019                                              | 0                                                                |
| Numero de Expediente SIAF                                                                             |                                                   | 0                                                                |
|                                                                                                    |                                                   |                                                                  |
| [                                                                                                    |                                                   |                                                                  |
| Datos de la Orden de Compra u Orden de Servicio                                                       |                                                   |                                                                  |
| O/C u O/S                                                                                             |                                                   | 0                                                                |
| Estado *                                                                                              | [Seleccione]                                      | 0                                                                |
| Fecha de Emisión *                                                                                    |                                                   | 0                                                                |
| Fecha de notificación                                                                                 |                                                   | 0                                                                |
| Fecha de Compromiso Presupuestal                                                                      |                                                   | 0                                                                |
|                                                                                                    |                                                   |                                                                  |
| Datos de la Contratación                                                                              |                                                   |                                                                  |
| Tipo de contratación *                                                                                | [Seleccione] -                                    | 0                                                                |
| Objeto de Contratación *                                                                              | [Seleccione] *                                    | 0                                                                |
| Descripción y finalidad de la Contratación *                                                          |                                                   | 0                                                                |
|                                                                                                    |                                                   |                                                                  |
| Too do Manado *                                                                                       | Quedan 500 caracteres de 500                      |                                                                  |
| Tipo de Moneda -                                                                                      | (s Soles)                                         | <u>ل</u>                                                         |
| Norte Tetal de la Orden *                                                                             | Monto Total de la Orden en Soles                  | 9                                                                |
| Monto Total de la Orden -                                                                             |                                                   | 9                                                                |
| (Este campo sólo es OBLIGATORIO para las                                                              |                                                   |                                                                  |
| emisión igual o posterior al 25/11/2016)                                                              | + Seleccionar archivo                             |                                                                  |
|                                                                                                    |                                                   |                                                                  |
|                                                                                                    |                                                   |                                                                  |
| Datos del Contratista                                                                                 |                                                   |                                                                  |
|                                                                                                    |                                                   | 0                                                                |
| Nro de RUC del contratista *                                                                          |                                                   |                                                                  |
| Nro de RUC del contratista *                                                                          |                                                   | 9                                                                |
| Nro de RUC del contratista *<br>Nombre o razón social del Contratista                                 |                                                   |                                                                  |
| Nro de RUC del contratista * Nombre o razón social del Contratista                                    |                                                   |                                                                  |
| Nro de RUC del contratista *<br>Nombre o razón social del Contratista<br>Datos del Registro           |                                                   |                                                                  |
| Nro de RUC del contratista * Nombre o razón social del Contratista Datos del Registro Justificación * |                                                   | Paso 2: Ingresar la                                              |
| Nro de RUC del contratista * Nombre o razón social del Contratista Datos del Registro Justificación * |                                                   | Paso 2: Ingresar la justificación para la creación de la versión |

A continuación, el sistema le solicitará que confirme si desea guardar los cambios a la orden seleccionada, para lo cual le mostrará el siguiente aviso:

| Fecha de Actualización:<br>22/11/2019                                                          | <b>Versión:</b> 1.6      | Asunto: Registro de Órdenes de Compra u Órdenes de Servicio. |
|------------------------------------------------------------------------------------------------|--------------------------|--------------------------------------------------------------|
| <b>Preparado por:</b><br>Dirección del SEACE<br>Subdirección de Gestión Funcional<br>del SEACE | <b>Página :</b> 25 de 35 | OSCE - SEACE                                                 |

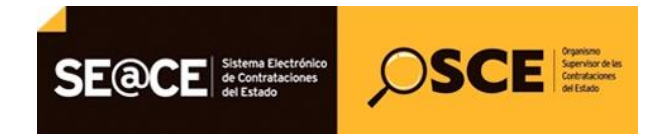

| PRODUCTO: | MANUAL DE USUARIO ENTIDAD                      |
|-----------|------------------------------------------------|
| MÓDULO:   | MÓDULO ÓRDENES DE COMPRA U ÓRDENES DE SERVICIO |

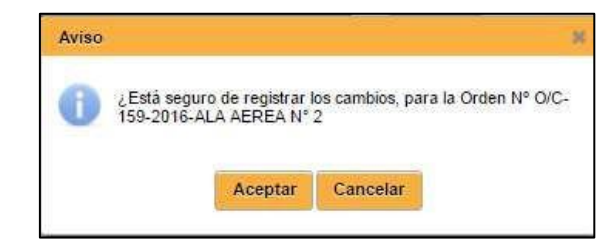

Si selecciona el botón "Aceptar", la información quedará registrada en el SEACE. Si selecciona el botón "Cancelar", Ud. permanecerá en el Formulario de Registro de Orden de Compra u Orden de Servicio.

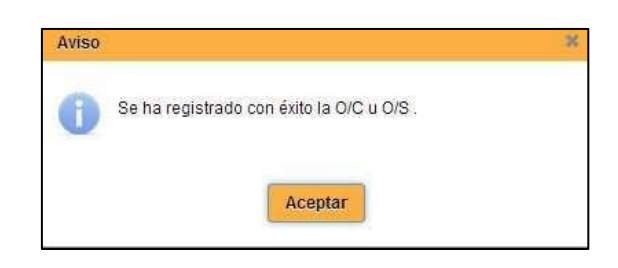

#### <u>Historial</u>

Luego que el sistema muestre el resultado de la búsqueda, Ud. podrá visualizar las versiones registradas para una Orden de Compra u Orden de Servicio seleccionando el ícono 🗐 . El sistema mostrará lo siguiente:

| Crear O/C u O/S                                                                                           |                     |                                  |                  |                            |                        |                           |                             |               |              |
|----------------------------------------------------------------------------------------------------|---------------------|----------------------------------|------------------|----------------------------|------------------------|---------------------------|-----------------------------|---------------|--------------|
|                                                                                                    |                     | Registro de Or                   | denes de Co      | mpra u Ordenes de S        | ervicios               |                           |                             |               |              |
| Criterios de Busqueda                                                                                     |                     |                                  |                  |                            |                        |                           |                             |               |              |
| Entidad                                                                                                   |                     | MUNICIPALIDAD DISTRITAL DE TURPO |                  |                            |                        |                           |                             |               |              |
| Tipo Contratación                                                                                         |                     | [Todos]                          |                  |                            |                        | •                         |                             |               |              |
| O/C u O/S                                                                                                 |                     | Orden de Servicio 🔻 1            |                  |                            |                        | _                         |                             |               |              |
| Estado                                                                                                    |                     | [Todos]                          |                  |                            |                        |                           |                             |               |              |
| Estado de registro                                                                                        |                     | Dentro del plazo 👻               | Dentro del plazo |                            |                        |                           |                             |               |              |
| Fecha de Emisión de la O/C u O/S                                                                          | *                   | 07/01/2019 0 21/11/2019 0        |                  |                            |                        |                           |                             |               |              |
|                                                                                                    |                     |                                  |                  | Buscar                     |                        |                           |                             |               |              |
|                                                                                                    |                     |                                  | Resultados       | de Búsqueda                |                        |                           |                             |               |              |
| Documento                                                                                                 | Fecha de<br>Emisión | Contratista                      | Estado           | Estado de Registro         | Fecha de<br>Registro   | Fecha de<br>Ultima Modif. | Ultimo dia<br>para registar | Observaciones | Acciones     |
| 1. O/S-1-2019-xxxxxx<br>Deviene de Procesos de Selección<br>(Servicios)<br>5,000.00<br>Descripción: xxxxx | 01/07/19            | 20100154057<br>GYMSA             | Emitida          | Registrado dentro de plazo | 03/07/2019<br>16:42:53 | 03/07/2019<br>16:42:53    | 15/08/2019<br>23:59:59      |               | Ver Historia |
|                                                                                                    |                     |                                  | 14 <4            | 1                          |                        |                           | ·                           |               |              |

| Fecha de Actualización:<br>22/11/2019                                                          | <b>Versión:</b> 1.6      | Asunto: Registro de Órdenes de Compra u Órdenes de Servicio. |
|------------------------------------------------------------------------------------------------|--------------------------|--------------------------------------------------------------|
| <b>Preparado por:</b><br>Dirección del SEACE<br>Subdirección de Gestión Funcional<br>del SEACE | <b>Página :</b> 26 de 35 | OSCE - SEACE                                                 |

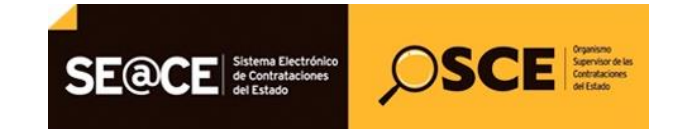

| PRODUCTO: | MANUAL DE USUARIO ENTIDAD                      |
|-----------|------------------------------------------------|
| MÓDULO:   | MÓDULO ÓRDENES DE COMPRA U ÓRDENES DE SERVICIO |

| Volver 2 Historial de Versiones para Ordenes de Compra u Ordenes de Servicios |                                                                                                    |               |                  |               |        |        |          |
|-------------------------------------------------------------------------------|----------------------------------------------------------------------------------------------------|---------------|------------------|---------------|--------|--------|----------|
| Lista de Versiones                                                            |                                                                                                    |               |                  |               |        |        |          |
| Entidad<br>RUC<br>O/C u O/S<br>Fecha de Emisión<br>Estado                     | Entidad GOBIERNO REGIONAL DE LIMA - DIRECCION DE SALUD III LIMA NORTE<br>RUC 2020221535<br>OI G U OIS OIS-60255-2019-xxxxxxxxxxxxxxxxxxxxxxxxxxxxxxxxxxxx |               |                  |               |        |        |          |
| Resultados de Búsqueda                                                        |                                                                                                    |               |                  |               |        |        |          |
| Fecha y Hora de<br>Versión                                                    | Nº Versión                                                                                                    | Usuario       |                  | Justificación | - ×    | Estado | Acciones |
| 03/07/2019<br>16:37:10                                                        | 1                                                                                                    | 0013400000001 | VERSION ORIGINAL |               | ACTIVO |        |          |
| 14 ct 1 10 11                                                                 |                                                                                                    |               |                  |               |        |        |          |

En la presente pantalla, usted podrá visualizar cada una de las versiones registradas para la orden seleccionada, es importante indicar que solo la última versión de la orden será la que se encuentre en estado "Activa. Asimismo, podrá visualizar el usuario fecha y hora que registró cada una de las versiones registradas.

En la columna de Acciones, se visualiza un icono , que permite visualizar el detalle de cada una de las versiones registradas de la orden, tal como se muestra en la siguiente pantalla:

| Registro de Orden de Compra u Orden de Servicio         Desca de la canada         Ended       PUERZA AREA DEL PERU         Diráció de la canada       PUERZA AREA DEL PERU         Unidad Organizacional que solicita la contratación       PLA AREA N.P.2         Unidad Informante       PLA AREA N.P.2         Organizacional que solicita la contratación       PLA AREA N.P.2         Organizacional que solicita la contratación       PLA AREA N.P.2         O Contratación         Descubilizad de Recursos         Contratación         O Contratación         O Contratación <t< th=""><th>inicio Ordenes Compra/Servicio 👻 Organización de En</th><th>lidad 🛩 Cerrar Sesión</th><th></th></t<>                                                                                                    | inicio Ordenes Compra/Servicio 👻 Organización de En | lidad 🛩 Cerrar Sesión                                                                                                    |               |  |  |
|----------------------------------------------------------------------------------------------------|-----------------------------------------------------|----------------------------------------------------------------------------------------------------|---------------|--|--|
| Registro de Orden de Compra u Orden de Servicio         Directe de Londand         PUC       O Directe de Londandon         Uitada de printacional que solida la contratación       PLAREREA DEL PERU         Uitada de londando       Directe de londandon         PLAREREA DEL PERU       O         Uitada de londando       PLAREREA DEL PERU         Directe de la directerita       PLAREREA DEL PERU         Directe de la directerita       DIRECTEREA         Alle Episotificad de Recursos       O         Directe de la forden de Compra u Orden de Servicio         O         O Colspan="2">O Colspan="2">Colspan="2">Colspan="2"         Colspan="2"       Colspan="2"       Colspan="2" <td <="" colspan="2" td="" td<=""><td>Volver</td><td></td><td></td></td>                                                                                                    | <td>Volver</td> <td></td> <td></td>                 |                                                                                                    | Volver        |  |  |
| Defined       FUER2A AEREA DEL FERU         UNC       2014440499         UNIC       2014440499         UNIC       2014440499         UNIC       2014440499         UNIC       2014440499         UNIC       2014440499         UNIC       2014         UNIC       2014         AND EpoceMinitad de Accurace       0         Desponsibilitad de Accurace       0         OC u OG       OC - 159-2016-44.A AEREA N° 2       0         Desponsibilitad de Accurace       0         OC u OG       OC - 159-2016-44.A AEREA N° 2       0         Estado       Estado       0         Fecha de Ensition       00002016       0         Fecha de Indificación       00002016       0         Fecha de Indificación       00002016       0         Fecha de Constratición       0       0         Descritadia       0       0         OC unitatición       Estado       0         Pod constratación       0       0         Descritadia de la Constratación       0       0         Pod constratación       1       0       0         Pod constratación       1       0       0                                                                                                    |                                                     | Registro de Orden de Compra u Order                                                                                       | n de Servicio |  |  |
| Endad<br>RUC     UHEZA AEREA REPU<br>2014304 organizational que solicita la constratación<br>ILAZEREA Nº 2       Unidad informante     ILAZEREA Nº 2       Unidad informante     ILAZEREA Nº 2       Organizational que solicita la constratación<br>ILAZEREA Nº 2     ILAZEREA Nº 2       Organizational que solicita la constratación<br>ILAZEREA Nº 2     ILAZEREA Nº 2       Organizational que solicita la constratación<br>ILAZEREA Nº 2     ILAZEREA Nº 2       Organizational que solicita la constratación<br>ILAZEREA Nº 2     ILAZEREA Nº 2       Despendientados de Secureos     ILAZEREA Nº 2       Organizational que solicita la constratación<br>ILAZEREA Nº 2     ILAZEREA Nº 2       Organizational de Societas<br>ILAZEREA Nº 2     ILAZEREA Nº 2       Organizational de Societas<br>ILAZEREA Nº 2     ILAZEREA Nº 2       Organizational de Societas<br>ILAZEREA Nº 2     ILAZEREA Nº 2       Organizational de Societas<br>ILAZEREA Nº 2     ILAZEREA Nº 2       Organizational de Societas<br>ILAZEREA Nº 2     ILAZEREA Nº 2       Organizational de Societas<br>ILAZEREA Nº 2     ILAZEREA Nº 2       Organizational de Societas<br>ILAZEREA Nº 2     ILAZEREA Nº 2       Organizational de Societas<br>ILAZEREA Nº 2     ILAZEREA Nº 2       Organizational de Constratación<br>ILAZEREA Nº 2     ILAZEREA Nº 2       Organizational de Constratación<br>ILAZEREA Nº 2     ILAZEREA Nº 2       Organizational de Constratación<br>ILAZEREA Nº 2     ILAZEREA Nº 2       Organizational de Constr                                                                                                    | Datos de la Entidad                                 |                                                                                                    |               |  |  |
| FUC:         201433669         0           Unidad Organizacional que selicita la contratación         LL'ALREPA IN'2         0           Descional fuera selicita la contratación         LL'ALREPA IN'2         0           Descional fuera selicita la contratación         L'ALREPA IN'2         0           Descional fuera selicita la contratación         2016         0           Año Egocional Presupuental         2016         0           Numero del Coordepta o Orden de Servico         0         0           O C Lo OS         OCC-198-2016 ALLA AEREA IN'2         0           Estado         Emidia         0           Fenda de Concepta o Orden de Servico         0         0           O C Lo OS         OCC-198-2016 ALLA AEREA IN'2         0           Estado         Emidia         0         0           Fenda de Conceptas O Orden de Servico         0         0         0           Fenda de Conceptas O Orden de Servico         0         0         0         0           Fenda de Conceptas O Orden de Servico         0         0         0         0           Fenda de Conceptas O Orden de Servico         0         0         0         0           Orde de Contratación         BEREES         0         0         0<                                                                                                    | Entidad                                             | FUERZA AEREA DEL PERU                                                                                                    |               |  |  |
| Unidad Organizacional que solicità la contratación       PLA AEREA N° 2       Image: Contratación         Disponibilidad de Recursos       Image: Contratación       Image: Contratación       Image: Contratación         Dates de la Oxiden de Contratación       Image: Contratación       Image: Contratación       Image: Contratación         Deservición Total de la Contratación       Image: Contratación       Image: Contratación       Image: Contratación         Targo de Contratación       Image: Contratación       Image: Contratación       Image: Contratación         Targo de Contratación       Image: Contratación       Image: Contratación       Image: Contratación         Targo de Contratación       Image: Contratación       Image: Contratación       Image: Contratación       Image: Contratación         Targo de Contratación       Image: Contratación       Image: Contratación                                                                                                    | RUC                                                 | 20144364059                                                                                                    | 0             |  |  |
| Unidad Informante     RLA REPEA N*2     Image: Comparing the sequence of the sequence of th                                                                                                    | Unidad Organizacional que solicita la contratación  | ALA AEREA N° 2                                                                                                    | 0             |  |  |
| Deponibilitati de Recursos           Año Eponitolitati de Recursos           Año Eponitolitati de Recursos           OCIL:           Datas de la Orden de Compta u Orden de Servicio           OCIL:         OCIL:           Datas de la Orden de Compta u Orden de Servicio           OCIL:         OCIL:           COIS         OCIL:           Entado         Entada           Freda de Ennation         6906/2016           Freda de Contratación         6906/2016           Peda de Contratación         6906/2016           Deserpción y finalizado de la Contratación         6906/2016           Deserpción y finalizado de la Contratación         BEHES           Deserpción y finalizado de la Contratación         MICERLES DE MELANINA           Top de Contratación         BEHES           Deserpción y finalizado de la Contratación         MICERLES DE MELANINA           Top de Contratación         BEHES           Deserpción y finalizado de la Contratación         S/21.000.00           Moneta         S/21.000.00           Soles         S/21.000.00           Soles         S/21.000.00           Soles         S/21.000.00           Soles         S/21.000.00           Soles         S/21.000.00                                                                                                    | Unidad Informante                                   | ALA AEREA N° 2                                                                                                    | 0             |  |  |
| Despendinklind de Recursos       Año Ejecuadan Presupuedal     2016       Año Ejecuadan Presupuedal     2016       Dates de la Orden de Compra u Orden de Servicio       OC u O'S     OC -159-2016-4.1A-AEREA IV 2       Estado     Emdoa       Preda de Ennidia     006/2016       Fecha de Ennidia     006/2016       Fecha de Ennidia     006/2016       Fecha de Ennidia     006/2016       Fecha de Ennidia     006/2016       Fecha de Ennidia     006/2016       Fecha de Ennidia     006/2016       Fecha de Contratación     006/2016       Top de contratación     006/2016       Descripción y finalizad de la Contratación     0       Index Se la Contratación     BBIES       Descripción y finalizad de la Contratación     0       Tipo de Contratación     BBIES       Descripción y finalizad de la Contratación     0       Tipo de Contratación     Soles       Top de Contratación     0       Top de Contratación     0       Top de Contratación     0       Top de Contratación     0       Top de Contratación     0       Top de Contratación     0       Soles     0       Top de Contratación     9       Soles     0       Top d                                                                                                    |                                                     |                                                                                                    |               |  |  |
| Aid E Equedient SIAF         Q16         Q           Numero de Expediente SIAF         123         Q           Data de la Orden de Compta u Orden de Servico         Q         Q                                                                                                    | Disponibilidad de Recursos                          |                                                                                                    |               |  |  |
| Numero de Expediente SIAF     123       Datos de Londen de Compas a Oxiden de Servicio       OC u OS     OC-159-2016-ALA-AEREA N° 2       Estado     Emidia       Fecha da Emisión     09052016       Fecha da Emisión     09062016       Fecha da Compromiso Presupuestal     09062016       Datos de la Contratación     09062016       Tos de contratación     09062016       Datos de la Contratación     00062016       Tos de contratación     00062016       Pede de Contratación     00062016       Descripción y finalidad de la Contratación     00062016       Pode de Contratación     BIELES       Descripción y finalidad de la Contratación     000000       Top de Contratación     000000       Top de Moneda     5/ 21.000.00       Soles     00000000       Soles     000000000000000000000000000000000000                                                                                                    | Año Ejecución Presupuestal                          | 2016                                                                                                    | 0             |  |  |
| Datas de la Orden de Compra ul Orden de Servicu           OC u OIS         OC-198-2016-ALA AEREA N*2         Imitida         Imitida                                                                                                    | Numero de Expediente SIAF                           | 123                                                                                                    | 0             |  |  |
| Dates de la Orden de Lompia BUden de Servico       OC-19-2016-ALA AEREA N°2       0         Cita do S       Emida       0         Feda da Emisión       006/2016       0         Feda da Emisión       006/2016       0         Feda da Contratación       006/2016       0         Dates de Locatiztatación       006/2016       0         Tos de contratación       Contratación selectricatación       0         Descripción y finalidad de la Contratación       BIENES       0         Descripción y finalidad de la Contratación       NUEBLES DE MELAMINA       0         Tipo de Anneda       Soles       0         Tipo de Contratación       Soles       0         Muebles De Soles       0       0         Tipo de Moneda       Soles       0         Tipo de Contratación       In Nuesno Soles)       0         Monto Total de la Orden       S/ 21,000.00       Monto Total de la Orden en Nuevos Soles)       0         Monto Total de la Orden       S/ 21,000.00       Monto Total de la Orden en Nuevos Soles       0         Ventho o razón social del Contratatia       10409185867       0       0         Austificación       VERSION ORIGINAL       0       0         Justificación       Versión </td <td>Potro de la Ordan da Campra y Ordan da Saniaj</td> <td></td> <td></td>                                                                                                    | Potro de la Ordan da Campra y Ordan da Saniaj       |                                                                                                    |               |  |  |
| OC U OS     OC-195_001-BALA BACKEN N°2     Image: Control of Control of Con                                                                                                    | Datos de la orden de compra u orden de Servicio     |                                                                                                    | -             |  |  |
| Estado meteor<br>Perba de Emiteo 0006/2016 0<br>Perba de notificación 0006/2016 0<br>Fecha de Compreniso Presupuestal 00106/2016 0<br>Peteo de La Contratación contratación contratación por catalogo effectivoso in tratación ester fonco in tratación ester fonco in tratación 0<br>Descripción y finalistad de la Contratación BIENES 0<br>Descripción y finalistad de la Contratación 0<br>Tipo de Contratación 0<br>Tipo de Contratación 0<br>Tipo de Contratación 0<br>Tipo de Contratación 0<br>Tipo de Contratación 0<br>Tipo de Contratación 0<br>Tipo de Contratación 0<br>Tipo de Contratación 0<br>Tipo de Contratación 0<br>Tipo de Contratación 0<br>Tipo de Contratación 1<br>Tipo de Contratación 0<br>Soles 5/ 21.000.00 Monto Total de la Orden 0<br>Soles 5/ 21.000.00 0<br>Tipo de Contratación 0<br>Descripción 2<br>Descripción 2<br>Descrip | O/C u O/S                                           | OIC-159-2016-ALA AEREA N° 2                                                                                               | 0             |  |  |
| Feda de Emisión     0006/2016       Peda de de Emisión     0006/2016       Peda de de Contratación     0006/2016       Dates de la Contratación     Contratación eléctrónico.)       Die de contratación     BIENES       Descripción y finalidad de la Contratación     BIENES       Descripción y finalidad de la Contratación     MUEBLES DE MELAMINA       Operado de Contratación     MUEBLES DE MELAMINA       Operado de la Contratación     Soles       Tipo de Moneda     Soles       Tipo de Contratación     Soles       Tipo de Contratación     Soles       Desc del Contratatica     PEREZ GAMIDIA BETTY MARGOT       Otación     Versión       Versión     1       Etidado     I                                                                                                    | Estado                                              | emoga                                                                                                    | 0             |  |  |
| Feda de notificación     0006/2016       Dates de la Contratación     0       Tipo de contratación     Contratación determination       Descripción y finaldad de la Contratación     BERES       Descripción y finaldad de la Contratación     MUEBLES DE MELAMINA       Tipo de Contratación     MUEBLES DE MELAMINA       Tipo de Contratación     MUEBLES DE MELAMINA       Tipo de Contratación     MUEBLES DE MELAMINA       Tipo de Contratación     Soles       Tipo de Contratación     Soles       Tipo de Contratación     Soles       Tipo de Contratación     Soles       Tipo de Contratación     Soles       Noneda     Soles       Tipo de Contratación     Soles       No de RUC det contratista     Soles       No de RUC det contratista     PEREZ GANDUA BETTY MARGOT       Datos del Registro     ©       Versión     1       Versión     1       Versión     1       Versión     NACTIVO       Feda de Registro     0000071023340                                                                                                    | Fecha de Emisión                                    | 09/06/2016                                                                                                    | 0             |  |  |
| Fecha de Compromiso Presupuestal     UNIDE/UTIS     Image: Compromiso Presupuestal     Image: Compromiso Presupuestal       Datos de la Contratación     Contratación alta 8 UTI (LEY 30225)(No incluye las derivadas de contratación electrónico).     Image: Contratación     Image: Contratación       Objeto de Contratación     BIENES     Image: Contratación     Image: Contratación     Image: Contratación       Tipo de Contratación     BIENES     Image: Contratación     Image: Contratación     Image: Contratación       Tipo de Moneda     Soles     Image: Contratación     Image: Contratación     Image: Contratación       Tipo de Contratación     Image: Contratación     Image: Contratación     Image: Contratación       Tipo de Contratación     Image: Contratación     Image: Contratación     Image: Contratación       Tipo de Contratación     Image: Contratación     Image: Contratación     Image: Contratación       Tipo de Contratación     Image: Contratación     Image: Contratación     Image: Contratación       No de RUC del contratata     Pienez Gandi Dia BERTY MARGOT     Image: Contratación       Datos del Contratation     Image: Contratación     Image: Contratación       Una de Registro     Image: Contratación     Image: Contratación       Unator de Registro     Image: Contratación     Image: Contratación       Unator de Registro     Image: Contratación     Image: C                                                                                                    | Fecha de notificación                               | 09/06/2016                                                                                                    | 0             |  |  |
| Datos del Contratación     Contratación       Tipo de contratación     Contratación electrónico.)       Objeto de Contratación     BIENES       Descripción y finalidad de la Contratación     MUEBLES DE MELAMINA       Image: Contratación     MUEBLES DE MELAMINA       Image: Contratación     MUEBLES DE MELAMINA       Image: Contratación     MUEBLES DE MELAMINA       Image: Contratación     MUEBLES DE MELAMINA       Image: Contratación     MUEBLES DE MELAMINA       Image: Contratación     MUEBLES DE MELAMINA       Image: Contratación     MUEBLES DE MELAMINA       Image: Contratación     MUEBLES DE MELAMINA       Image: Contratación     MUEBLES DE MELAMINA       Image: Contratación     MUEBLES DE MELAMINA       Image: Contratación     MUEBLES DE MELAMINA       Image: Contratación     Soles       Image: Contratación     Soles       Image: Contratación     Soles       Image: Contratación     Soles       Image: Contratación     Image: Contratación       Image: Contratación     Image: Contratación       Image: Contratación     Image: Contratación       Image: Contratación     Image: Contratación       Image: Contratación     Image: Contratación       Image: Contratación     Image: Contratación       Image: Contratación     Image: Con                                                                                                    |                                                     |                                                                                                    | U             |  |  |
| Tipo de contratación       Contrataciónes haráf & UIT (LEV 30225)(No induye las derivadas de contrataciónes por catalogo       Image: Contratación         Objeto de Contratación       BIENES       Image: Contratación       Image: Contratación       Image: Contratación         Desoripción y finalidad de la Contratación       Image: Contratación       Image: Contratación <td< td=""><td>Datos de la Contratación</td><td></td><td></td></td<>                                                                                                    | Datos de la Contratación                            |                                                                                                    |               |  |  |
| Opport Contraitación     MUEBLES DE MELAMINA       Descripción y finalizad de la Contratación     MUEBLES DE MELAMINA       Tipo de Moneda     Soles       Tipo de Camibio     1 (a Nuevos Soles)       Monto Total de la Orden     S/ 21.000.00       Monto Total de la Orden     S/ 21.000.00       Monto Total de la Orden     S/ 21.000.00       Monto Total de la Orden     S/ 21.000.00       Soles     S/ 21.000.00       Monto Total de la Orden en Nuevos     S/ 21.000.00       Soles     S/ 21.000.00       Monto Total de la Orden en Nuevos     S/ 21.000.00       Soles     S/ 21.000.00       Monto Total de la Orden en Nuevos     S/ 21.000.00       Soles     S/ 21.000.00       Monto Total de la Orden en Nuevos     S/ 21.000.00       Soles     S/ 21.000.00       Monto Total de la Orden en Nuevos     S/ 21.000.00       Oto de RUC del contratista     PEREZ GANDIA BETTY MARGOT       Datos del Contratista     PEREZ GANDIA BETTY MARGOT       Datos del Registro     VERSION ORIGINAL       Versión     1       Etido     INACTIVO       Fecha de Registro     0000171020340                                                                                                    | Tipo de contratación<br>Obieto de Contratación      | Contrataciones hasta 8 UI1 (LEY 30225)(No incluye las derivadas de contrataciones por catalogo<br>electrónico.)<br>BIENES | 0             |  |  |
| Tipo de Moneda Soles © Tipo de Cambio 1(a Nuevos Soles) © Monto Total de la Orden en Nuevos Soles S/ 21.000.00 ® Monto Total de la Orden S/ 21.000.00 Monto Total de la Orden en Nuevos S/ 21.000.00 ®  Datos del Contratista No de RUC del contratista PEREZ GANDUA BETTY MARGOT  Datos del Registro Uversión 1 Estado NIACTIVO Fecha de Registro 0000171023040                                                                                                    | Descripción y finalidad de la Contratación          | MUEBLES DE MELAMINA                                                                                                    | 1 ดั          |  |  |
| Tipo de Moneda     Soles     Image: Control of Control of Contro                                                                                                    | bourpoorly and the second second                    |                                                                                                    |               |  |  |
| Tipo de Cambio 1(a Nuevos Soles) 0<br>Monto Total de la Orden Soles) 0<br>SJ. 21,000.00 Monto Total de la Orden en Nuevos SJ. 21,000.00 0<br>Datos de Contratista 10409185887<br>No de RUC del contratista 10409185887<br>PEREZ GAMDIA BETTY MARGOT 0<br>PEREZ GAMDIA BETTY MARGOT 0<br>Datos del Registro 0<br>Versión 1<br>Estado 10002016 1102.28<br>Usuario de Registro 00000210520340                                                                                                    | Tipo de Moneda                                      | Soles                                                                                                    | 0             |  |  |
| Nonto Total de la Orden Si 21.000.0 Monto Total de la Orden en Nuevos Si 21.000.00  Soles Si 21.000.00   Monto Total de la Orden en Nuevos Si 21.000.00                                                                                                    | Tipo de Cambio                                      | 1(a Nuevos Soles)                                                                                                    | 0             |  |  |
| Datos del Contratista     10409185687       Nro de RUC del contratista     10409185687       Nombre o razón social del Contratista     PEREZ GAVIDIA BETTY MARGOT         Datos del Registro       Justificación     VERSION ORIGINAL         Versión     1       Estado     INACTIVO       Fecha de Registro     00092016 11 00.28       Usuario de Registro     00091710203040                                                                                                    | Monto Total de la Orden                             | S/. 21,000.00 Monto Total de la Orden en Nuevos S/. 21,000.00<br>Soles                                                    | Ô             |  |  |
| Datas del Contratista         10409185887         @           Nonbre o razón social del Contratista         PEREZ GANDIA BETTY MARGOT         @           Datos del Registro                                                                                                    |                                                     |                                                                                                    |               |  |  |
| No de RUC del contratista         10409185887         Image: Contratista         Image: Contratista         Image:                                                                                                    | Datos del Contratista                               |                                                                                                    |               |  |  |
| Nombre o razón social del Contratista         PEREZ GA/IDIA BETTY MARGOT           Datos del Registro         Contratista         Contratista           Justificación         VERSION ORIGINAL         Image: Contratista         Image: Contratista           Versión         1         Image: Contratista         Image: Contratista         Image: Contratista           Versión         1         Image: Contratista         Image: Contratista         Image: Contratist                                                                                                    | Nro de RUC del contratista                          | 10409185687                                                                                                    | 0             |  |  |
| Datos del Registro           Justificación         VERSION ORIGINAL         Image: Comparison of the comparison of the compar                                                                                                    | Nombre o razón social del Contratista               | PEREZ GAVIDIA BETTY MARGOT                                                                                                |               |  |  |
| Littoticación         VERSION ORIGINAL         Image: Constraint of the second second s                                                                                                    | Datos del Registro                                  |                                                                                                    |               |  |  |
| Justificación         VERSION ORIGINAL         Ø           Versión         1           Etado         INACTIVO           Fecha de Registro         0909171020340           Usuario de Registro         0009171020340                                                                                                    | Datos del Registro                                  |                                                                                                    | 1 -           |  |  |
| Versión         1           Extado         INACTIVO           Fecha de Registro         0806/2016 11.00.28           Usuario de Registro         000017102/0340                                                                                                    | Justificación                                       | VERSION ORIGINAL                                                                                                    | 0             |  |  |
| Estado (NACTIVO)<br>Peda de Registro 00002/016 11 00 28<br>Usuario de Registro 00001712/2034/0                                                                                                    | Versión                                             | 1                                                                                                    | ,             |  |  |
| Fecha de Registro         0906/2016 11:00:28           Usuario de Registro         00001710203040                                                                                                    | Estado                                              | INACTIVO                                                                                                    |               |  |  |
| Usuario de Registro 00001710203040                                                                                                    | Fecha de Registro                                   | 09/06/2016 11:00:28                                                                                                    |               |  |  |
|                                                                                                    | Usuario de Registro                                 | 00001710203040                                                                                                    |               |  |  |

| Fecha de Actualización:<br>22/11/2019                                                          | <b>Versión:</b> 1.6      | Asunto: Registro de Órdenes de Compra u Órdenes de Servicio. |
|------------------------------------------------------------------------------------------------|--------------------------|--------------------------------------------------------------|
| <b>Preparado por:</b><br>Dirección del SEACE<br>Subdirección de Gestión Funcional<br>del SEACE | <b>Página :</b> 27 de 35 | OSCE - SEACE                                                 |

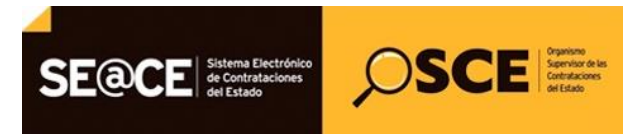

| PRODUCTO: | MANUAL DE USUARIO ENTIDAD                      |
|-----------|------------------------------------------------|
| MÓDULO:   | MÓDULO ÓRDENES DE COMPRA U ÓRDENES DE SERVICIO |

#### 7. Registro de carga masiva de órdenes de compra y servicio.

Permite registrar las Órdenes de Compra u Órdenes de Servicio de forma masiva a través del archivo Excel "Registro\_OC-OS.xls". Este archivo al llenarse correctamente genera un archivo DBF llamado "DOCOS.DBF" el cual deberá ser cargado posteriormente en el sistema.

Para mayor información de cómo ingresar órdenes de compra o servicio en forma masiva, Ud. puede leer el "Instructivo de Carga Masiva para el manejo del formato Excel de Órdenes de Compra u Órdenes de Servicio", publicada en al Portal del SEACE, sección <u>"Documentos y Publicaciones".</u>

Para ingresar a pantalla que permite la importación masiva de órdenes de compra o servicio, Ud. deberá seleccionar la opción "Órdenes Compra/Servicio", luego la sub opción "Carga Masiva" y por último "Registro", tal como se muestra en la figura siguiente:

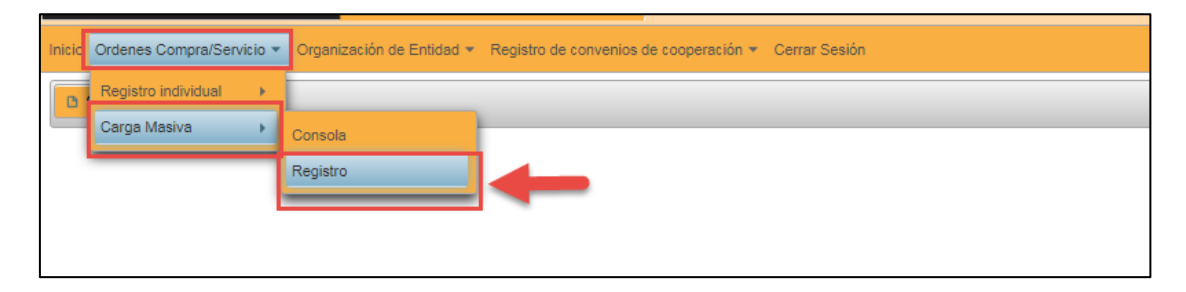

El sistema mostrará la pantalla de Importar archivo para registro masivo de contrataciones como se indica en la siguiente figura:

| Inicio Ordenes Compra/Servicio * Organiza | ción de Entidad 👻 Registro de convenios de cooperación 👻 Cerrar Sesión                                                     |
|-------------------------------------------|----------------------------------------------------------------------------------------------------|
| Enviar Volver                             |                                                                                                    |
|                                           | Importar archivo para registro masivo de contrataciones                                                                    |
| Datos Generales                           |                                                                                                    |
| Entidad                                   | GOBIERNO REGIONAL DE LIMA - DIRECCION DE SALUD III LIMA NORTE                                                              |
| Descargar Archivo                         | Si aún no ha descargado el archivo para el registro de contrataciones en forma masiva, puede descargarlo desde este enlace |
| Nombre de la Carga Masiva                 |                                                                                                    |
| Archivo DBF                               | Seleccionar archivo Ningún archivo seleccionado                                                                            |
|                                           |                                                                                                    |
|                                           |                                                                                                    |
|                                           |                                                                                                    |

#### Pasos para realizar una Carga Masiva de Órdenes de Compra u Órdenes de Servicio

Paso 1.- Colocar un nombre para la carga masiva.

**Paso 2.-** Seleccionar el botón "Seleccionar archivo" y seleccionar la ruta donde se encuentra el archivo "DOCOS.DBF"

**Paso 3.-** Seleccionar el botón Enviar tal como se muestra en la figura siguiente:

| Fecha de Actualización:<br>22/11/2019                                                          | <b>Versión:</b> 1.6      | Asunto: Registro de Órdenes de Compra u Órdenes de Servicio. |
|------------------------------------------------------------------------------------------------|--------------------------|--------------------------------------------------------------|
| <b>Preparado por:</b><br>Dirección del SEACE<br>Subdirección de Gestión Funcional<br>del SEACE | <b>Página :</b> 28 de 35 | OSCE - SEACE                                                 |

| PRODUCTO: MANUAL DE USUARIO ENTIDAD                    |                                                                               |  |
|--------------------------------------------------------|-------------------------------------------------------------------------------|--|
| MÓDULO: MÓDULO ÓRDENES DE COMPRA U ÓRDENES DE SERVICIO |                                                                               |  |
|                                                        |                                                                               |  |
| Inicio Ordenes Compra/Servicio 🔻 O                     | rganización de Entidad * Registro de convenios de cooperación * Cerrar Sesión |  |

SE@CE Sistema Electrónico de Contrataciones do Contrataciones de Contrataciones de C

| Enviar Volver             |                                                                                                    |
|---------------------------|----------------------------------------------------------------------------------------------------|
| Paso 3                    | Importar archivo para registro masivo de contrataciones                                                                    |
| Datos Generales           |                                                                                                    |
| Entidad                   | GOBIERNO REGIONAL DE LIMA - DIRECCION DE SALUD III LIMA NORTE                                                              |
| Descargar Archivo         | Si aún no ha descargado el archivo para el registro de contrataciones en forma masiva, puede descargarlo desde este enlace |
| Nombre de la Carga Masiva | Contrataciones Paso 1                                                                                                    |
| Archivo DBF               | Seleccionar archivo DOCOS.DBF Paso 2                                                                                       |

<u>Nota:</u> Para más información sobre cómo generar el archivo "DOCOS.DBF", se recomienda revisar la sección <u>Anexo</u> del presente manual.

# 8. Búsqueda de cargas masivas de Órdenes de Compra o Servicio.

Permite listar los archivos de carga masiva importados con el objetivo de solicitar la carga masiva de órdenes de compra y/o servicio.

Para realizar la búsqueda archivos de carga masiva importados con el objetivo de solicitar la carga masiva de órdenes de compra y/o servicio, seleccionar la opción "Órdenes Compra/Servicio", luego sobre la opción "Carga Masiva" y finalmente seleccionar "Consola", tal como se muestra en la figura siguiente:

| Inicio | Ordenes Compra/Servicio 🔻 | Organización de Entidad 🔻 Registro de convenios de cooperación 👻 Cerrar Sesión |
|--------|---------------------------|--------------------------------------------------------------------------------|
|        | Registro individual 🔹 🕨   |                                                                                |
|        | Carga Masiva 🔹 🕨          | Consola                                                                        |
|        |                           | Registro                                                                       |
|        |                           |                                                                                |

A continuación, el sistema mostrará la Consola de Carga Masiva de Contrataciones, tal como se muestra en la figura siguiente:

| Inicio Ordenes Con                                                                                        | nicio Ordenes Compra/Servicio • Organización de Entidad • Registro de convenios de cooperación • Cerrar Sesión |                  |                         |    |  |  |
|----------------------------------------------------------------------------------------------------|----------------------------------------------------------------------------------------------------|------------------|-------------------------|----|--|--|
| Crear Carga r                                                                                             | D Crear Carga masiva                                                                                           |                  |                         |    |  |  |
|                                                                                                    |                                                                                                    | Consola de Carga | Masiva de Contratacione | 9S |  |  |
| Criterios de Bus                                                                                          | queda                                                                                                    |                  |                         |    |  |  |
| Fecha de Carga                                                                                            | Fecha de Carga * 2019 • Mes Inicial [Seleccione] • Mes Final [Seleccione] • Buscar                             |                  |                         |    |  |  |
| Nro Nombre de la Carga Masiva Fecha de Solicitud Estado de la Carga Usuario que realizo la carga Acciones |                                                                                                    |                  |                         |    |  |  |
|                                                                                                    |                                                                                                    |                  |                         |    |  |  |

| Fecha de Actualización:<br>22/11/2019                                                          | <b>Versión:</b> 1.6      | Asunto: Registro de Órdenes de Compra u Órdenes de Servicio. |
|------------------------------------------------------------------------------------------------|--------------------------|--------------------------------------------------------------|
| <b>Preparado por:</b><br>Dirección del SEACE<br>Subdirección de Gestión Funcional<br>del SEACE | <b>Página :</b> 29 de 35 | OSCE - SEACE                                                 |

| SE@CE Sistema Electrónico<br>de Contrataciones<br>del Estado |  |
|--------------------------------------------------------------|--|
|                                                              |  |

| PRODUCTO: | MANUAL DE USUARIO ENTIDAD                      |
|-----------|------------------------------------------------|
| MÓDULO:   | MÓDULO ÓRDENES DE COMPRA U ÓRDENES DE SERVICIO |

Para realizar una búsqueda de archivos de carga masiva importados con el objetivo de solicitar la carga masiva de órdenes de compra y/o servicio, Ud. deberá realizar los siguientes pasos:

Paso 1.- Ingresar el Año de Búsqueda.

**Paso 2.-** Ingresar el rango de meses solicitados en los criterios de búsqueda "Mes inicial" y "Mes final".

Paso 3.- Seleccionar el Botón "Buscar".

Como resultado, el sistema muestra una lista de todos los archivos de carga masiva importados con el objetivo de solicitar la carga masiva de órdenes de compra y/o servicio, según los criterios de búsqueda:

| nicio Ordenes Compra/Servicio * Organización de Entidad * Registro de convenios de cooperación * Center Sesión |                                  |                        |                     |                              |          |  |  |
|----------------------------------------------------------------------------------------------------|----------------------------------|------------------------|---------------------|------------------------------|----------|--|--|
| © Crear Carga masiva                                                                                           |                                  |                        |                     |                              |          |  |  |
| Consola de Carga Masiva de Contrataciones                                                                      |                                  |                        |                     |                              |          |  |  |
| Criterios de                                                                                                   | Busqueda                         |                        |                     |                              |          |  |  |
| Fecha de Carga*     2019 •     Mes inicial Enero     •     Mes Final Junio     •       Paso 1     Paso 2       |                                  |                        |                     |                              |          |  |  |
| Consulta rea                                                                                                   | ilizada al : 22/11/2019 12:34:16 |                        |                     | -                            |          |  |  |
| Nro                                                                                                    | Nombre de la Carga Masiva        | Fecha de Solicitud     | Estado de la Carga  | Usuario que realizo la carga | Acciones |  |  |
| 1                                                                                                    | SM-249-2019 _ Importar_DBF_2     | 28/06/2019<br>13:56:53 | Procesado con Exito | 00001710203040 - msiminjus   |          |  |  |
| 2                                                                                                    | SM-249-2019 _ Importar_DBF_1     | 28/06/2019<br>10:57:12 | Procesado con Exito | 00001710203040 - msiminjus   |          |  |  |
| 3                                                                                                    | SM-249-2019 _ Importar_DBF       | 28/06/2019<br>10:39:06 | Procesado con Error | 00001710203040 - msiminjus   |          |  |  |
| 4                                                                                                    | 23 de mayo (1)                   | 23/05/2019<br>17:16:27 | Procesado con Exito | 00001710203040 - msiminjus   |          |  |  |

A continuación, se detalla cada columna del resultado de la Búsqueda en la Consola de carga Masiva de Contrataciones.

- La Columna "Nro.": Indica el número correlativo de cada archivo de carga masiva resultante de la búsqueda empezando desde 1.
- La Columna "Nombre de la carga masiva": Indica el nombre de la carga masiva con la cual se registró el archivo de carga masiva.
- La Columna "Fecha de Solicitud": Indica la fecha en que se registró dicho archivo de carga masiva.
- La Columna "Estado de la carga": Indica el estado que tiene el archivo de carga masiva, pudiendo ser:
  - Procesado con éxito.- Cuando se realizó la carga sin errores.
  - **Procesado con error.-** Cuando existieron errores al cargar las órdenes de compra u órdenes de servicio.
- La Columna "Usuario que realizó la carga": Muestra el código y el nombre del usuario que registró el archivo de carga masiva.
- La Columna "Acciones": Muestra el ícono a que permite visualizar el detalle de las órdenes de compra o servicio cuya importación se solicitó dentro del archivo de carga masiva.

| Fecha de Actualización:<br>22/11/2019                                                          | <b>Versión:</b> 1.6      | Asunto: Registro de Órdenes de Compra u Órdenes de Servicio. |
|------------------------------------------------------------------------------------------------|--------------------------|--------------------------------------------------------------|
| <b>Preparado por:</b><br>Dirección del SEACE<br>Subdirección de Gestión Funcional<br>del SEACE | <b>Página :</b> 30 de 35 | OSCE - SEACE                                                 |

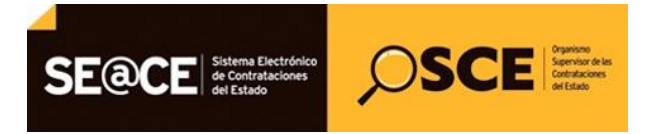

| PRODUCTO: | MANUAL DE USUARIO ENTIDAD                      |
|-----------|------------------------------------------------|
| MÓDULO:   | MÓDULO ÓRDENES DE COMPRA U ÓRDENES DE SERVICIO |

Luego, seleccionar el ícono a que le permitirá visualizar el detalle de las órdenes de compra o servicio cuya importación se solicitó dentro del archivo de carga masiva:

|                                                                                                    |                                             | Detall              | e de Carga Masiva                      |                                                                                |                     |          |
|----------------------------------------------------------------------------------------------------|---------------------------------------------|---------------------|----------------------------------------|--------------------------------------------------------------------------------|---------------------|----------|
|                                                                                                    |                                             |                     |                                        |                                                                                |                     |          |
| tos Generales                                                                                                    |                                             |                     |                                        |                                                                                |                     |          |
| ombre de la carga masiva                                                                                                    | COMPRAILY II TRIMESTRE 2013                 |                     |                                        |                                                                                |                     |          |
| echa de Solicitud                                                                                                    | 31/07/2013 13:35                            |                     |                                        |                                                                                |                     |          |
| o de Contrataciones                                                                                                    | 71                                          | Observa             | ar que en esta Carga                   | masiva exitosa se registraro                                                   | on 71 contratacione | es       |
| uario que realizo la carga                                                                                                    | 00195209387736 - PABLO NIKOLA ROJAS HERRERA |                     |                                        |                                                                                |                     |          |
| denes registradas                                                                                                    |                                             |                     |                                        |                                                                                |                     |          |
| Documento                                                                                                    |                                             | Fecha de<br>Emisión | Contrat                                | ista                                                                           | Estado              | Acciones |
| I. O/C-35-2013<br>Contrataciones hasta 3 UIT<br>Bienes)<br>2,798.47<br>Descripción: Suministro de Folletos div [_]                                |                                             | 03/12/13            | 10154276977<br>GARCIA VEGA HECTOR      |                                                                                | Comprometida        | <u>C</u> |
| 2. O/C-36-2013<br>Contrataciones hasta 3 U/T<br>Bienes)<br>2,300.00<br>Descripción: Cajas Archivadoras                                            |                                             | 03/12/13            | 20131376091<br>OMEGA REPRESENTACIONE   | IS Y SERVICIOS S.R.L                                                           | Devengada           | <u>C</u> |
| 8. OIC-34-2013<br>Contrataciones hasta 3 UIT<br>Bieneo)<br>600.00<br>Jescripción: Tapas y contratapas                                             |                                             | 03/11/13            | 20518995501<br>DIANLUK S.R.L           |                                                                                | Devengada           | Q        |
| <ol> <li>O/C-3-2013</li> <li>Contrataciones hasta 3 U/T</li> <li>Bienes)</li> <li>1,935.20</li> <li>Descripción: Adquisición de Globos</li> </ol> |                                             | 01/11/13            | 20477947493<br>COMERCIAL FIESTA S.A.C. | ESTABAC.<br>El ícono permite visualizar el<br>listado de órdenes de compra y/o |                     | 2        |
| 5. OIC-89-2013<br>Contrataciones hasta 3 UIT<br>Bienes)<br>5,576.80                                                                               |                                             | 05/10/13            | 20475106947<br>MEGA MEDICAL S.A.C.     | servicio contenidos dent<br>archivo de carga masiva                            | ro del<br>I.        |          |
| 5. O/C-69-2013<br>Contrataciones hasta 3 U/T<br>Bienes)<br>1,353.00<br>Descripción: Materiales para instalació []                                 |                                             | 04/10/13            | 20509069060<br>FERRETERIA CENTRAL CON  |                                                                                |                     | <u>@</u> |
| r. O/C-88-2013<br>Contrataciones hasta 3 UIT<br>Bienes)<br>4,069.94<br>Descripción: Software para Manejo de P [_]                                 |                                             | 05/09/13            | 20521435357<br>XENTIC S A C.           |                                                                                | Devengada           | Q        |
| 8. OIC-64-2013<br>Contrataciones hasta 3 UIT<br>Bienes)<br>924.00<br>Descripción: Papeles Bond membretado (b.)                                    | J                                           | 04/09/13            | 20516985501<br>DIANLUK S.R.L           |                                                                                | Comprometida        | Q        |
| ). O(C-65-2013<br>Contrataciones hasta 3 U(T<br>Bienes)<br>314.90<br>Descripción: Adquisición de Access Poin [_]                                  |                                             | 04/09/13            | 20341031517<br>ANGLI DATA EXPRESS SRL  |                                                                                | Devengada           | <u>Q</u> |
| 10. OIC-86-2013<br>Contrataciones hasta 3 UIT<br>Bienes)<br>5,969.00<br>Descriteride: Portadocumentos de cuaro                                    |                                             | 05/08/13            | 20508105186<br>SAMEVA S.A.C.           |                                                                                | Devengada           | <u>a</u> |

Las columnas resultantes de la Vista previa del detalle de la Carga Masiva, se detallan a continuación:

- La columna "Documento", muestra la Descripción, Monto Total en soles, Tipo de Contratación, Objeto de la Contratación Registradas en el Excel "Registro\_OC-OS.xls".
- La Columna "Fecha de emisión", muestra la Fecha de Emisión registrada en el Excel "Registro\_OC-OS.xls".
- La Columna "Contratista", muestra El RUC del contratista registrado en el Excel "Registro\_OC-OS.xls"; La Razón social se muestra de forma automática.
- La Columna "Estado", muestra el estado con el cual fue registrada la orden de compra u orden de servicio en el Excel "Registro\_OC-OS.xls".
- La Columna "Acciones", muestra el ícono a que sirve para visualizar la información de la orden de compra u orden de servicio.

| Fecha de Actualización:<br>22/11/2019                                                          | <b>Versión:</b> 1.6      | Asunto: Registro de Órdenes de Compra u Órdenes de Servicio. |
|------------------------------------------------------------------------------------------------|--------------------------|--------------------------------------------------------------|
| <b>Preparado por:</b><br>Dirección del SEACE<br>Subdirección de Gestión Funcional<br>del SEACE | <b>Página :</b> 31 de 35 | OSCE - SEACE                                                 |

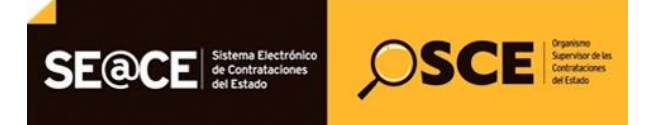

| PRODUCTO: MANUAL DE USUARIO ENTIDAD |                                                |  |  |
|-------------------------------------|------------------------------------------------|--|--|
| MÓDULO:                             | MÓDULO ÓRDENES DE COMPRA U ÓRDENES DE SERVICIO |  |  |

Luego, seleccionar sobre el ícono a que le permitirá visualizar la información de una orden de compra o servicio cuya importación se solicitó dentro del archivo de carga masiva:

| nicio Ordenes Compra/Servicio 🔻 Organización de En | tidad 🔻 Registro de convenios de cooperación 👻 Cerrar Sesión                                                                                                    |   |
|----------------------------------------------------|----------------------------------------------------------------------------------------------------|---|
| Volver                                             |                                                                                                    |   |
|                                                    | Registro de Orden de Compra u Orden de Servicio                                                                                                    |   |
| Datos de la Entidad                                |                                                                                                    |   |
| Entidad                                            | GOBIERNO REGIONAL DE LIMA - DIRECCION DE SALUD III LIMA NORTE                                                                                                    |   |
| RUC                                                | 20162086716                                                                                                    | 0 |
| Unidad Organizacional que solicita la contratación | C.S. CANTA                                                                                                    | 0 |
| Unidad Informante                                  | AREA DE ADQUISICIONES                                                                                                    | 0 |
|                                                    |                                                                                                    |   |
| Disponibilidad de Recursos                         |                                                                                                    |   |
| Año Ejecución Presupuestal                         | 2019                                                                                                    | 0 |
| Numero de Expediente SIAF                          | 100                                                                                                    | 0 |
|                                                    |                                                                                                    |   |
| Datos de la Orden de Compra u Orden de Servicio    |                                                                                                    |   |
| O/C u O/S                                          | O/C-33001-2019-AREA DE ADQUISICIONES                                                                                                    | 0 |
| Estado                                             | Emitida                                                                                                    | 0 |
| Fecha de Emisión                                   | 10/06/2019                                                                                                    | 0 |
| Fecha de notificación                              | 11/06/2019                                                                                                    | 0 |
| Fecha de Compromiso Presupuestal                   | 12/06/2019                                                                                                    | 0 |
| Datos de la Contratación                           |                                                                                                    |   |
| Tipo de contratación                               | Deviene de Procesos de Selección<br>Lorem ipsum dolor sit amet, consectetur adipiscing elit, sed do eiusmod tempor incididunt ut labore et<br>dolore magna aliqua. Ultrices neque ornare aenean euismod elementum nisi. Tempus lacui suma id<br>volutpat lacus laoreet non. Sem fringilla ut morbitincidunt. Id optar inibi venenatis cras. Purus in mollis<br>nunc sed. Est placerat in egestas erat. Tortor aliquam nulla facilisi cras fermentum. Convallis a cras<br>semper auctor neque. Tristique et egestas quis ipsum suspendisse ultrices gravida dictum.<br>BIENES                                                                                                    | 0 |
| Deserinatión y finalidad de la Centratesión        | One and increasely and block? Of another a firmer and a firmer increase in the second second se | 0 |
| Descripcion y intalidad de la Contratación         | Cras pulvinar matus nunc sed pianoii. Sit amet venenatis kurna cursus. Sed augue iacus vivera<br>vitae congue eu consequat ac felis. Sit amet luctus venenatis lectus magna finigilla uma. Quis<br>commodo odio aenean sed adipiscing diam donec. At varius vel pharetra vel turpis nunc eget.  v                                                                                                    | 0 |
| Tipo de Moneda                                     | Soles                                                                                                    | 0 |
| Tipo de Cambio                                     | 1(a Soles)                                                                                                    | 0 |
| Monto Total de la Orden                            | S/. 6,500.00 Monto Total de la Orden en Soles S/. 6,500.00                                                                                                    | 0 |
|                                                    |                                                                                                    |   |
| Datos del Contratista                              |                                                                                                    |   |
| Nro de RUC del contratista                         | 20202020202                                                                                                    | 0 |
| Nombre o razón social del Contratista              | Contratistas SAC 2                                                                                                    | - |

#### 9. Anexo: Tutorial de descarga del Instructivo para el Manejo del Formato Excel de carga masiva de Órdenes de Compra y Órdenes de Servicio.

El presente tutorial indica a las Entidades cómo descargar el instructivo para el correcto llenado del formato Excel de carga masiva de órdenes de compra y ordenes de servicio.

- 1. Ingrese al Portal del SEACE (<u>http://www2.seace.gob.pe/</u>).
- 2. Ingrese a la sección "Documentos y Publicaciones", tal como se muestra en la figura siguiente:

| Fecha de Actualización:<br>22/11/2019                                                          | <b>Versión:</b> 1.6      | Asunto: Registro de Órdenes de Compra u Órdenes de Servicio. |
|------------------------------------------------------------------------------------------------|--------------------------|--------------------------------------------------------------|
| <b>Preparado por:</b><br>Dirección del SEACE<br>Subdirección de Gestión Funcional<br>del SEACE | <b>Página :</b> 32 de 35 | OSCE - SEACE                                                 |

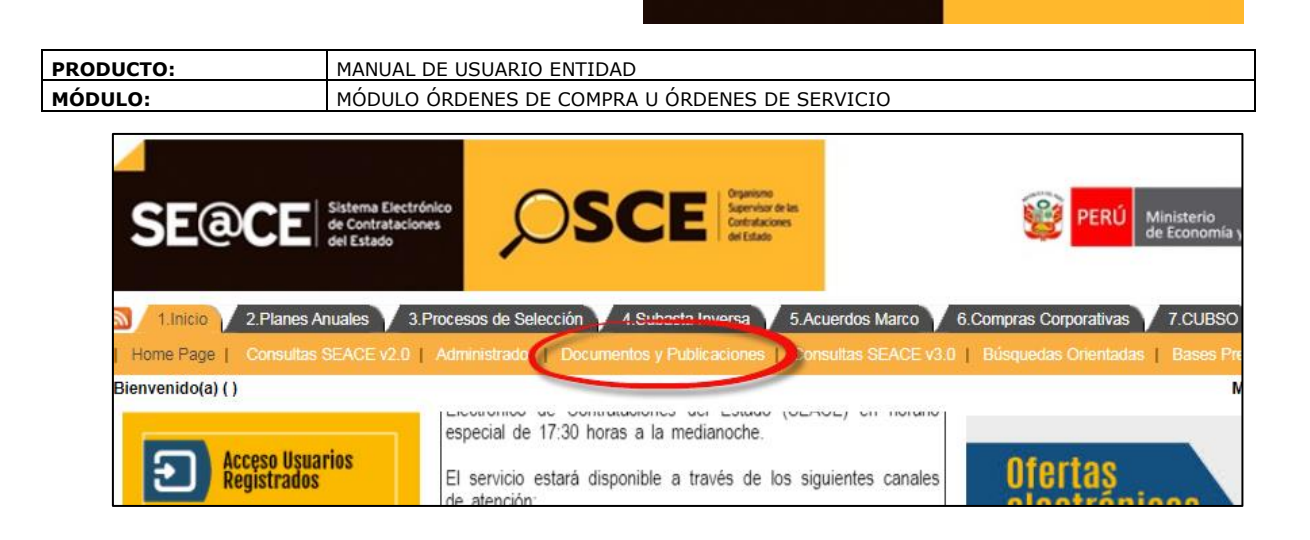

SE@CE Sistema Electrónico de Contrataciones del Estado SCE Service of the Constances

- Bajo el título <u>"Órdenes de Compra u Órdenes de Servicio"</u> se visualizarán 3 opciones:
  - a) Archivo Excel para Registro Masivo de OC-OS.
  - b) Manual de Usuario para el Registro de Órdenes de Compra u Órdenes de Servicio (incluye literales a, b, c)
  - c) Instructivo para el manejo del formato Excel de carga masiva de órdenes de compra y órdenes de servicio (incluye literales).
  - Seleccione <u>"Archivo Excel para Registro Masivo de OC-OS</u>" para obtener el archivo que le permitirá llenar los datos de las órdenes de compra o servicio que desea importar en forma masiva.
  - Seleccione <u>"Instructivo para el manejo del formato Excel de carga masiva de</u> <u>órdenes de compra y órdenes de servicio (incluye literales)</u>" para obtener una guía que le indicará cómo llenar la información dentro del Archivo Excel "Registro\_OC-OS.xls".

<u>Nota:</u> Al descargar estos archivos, se le recomienda copiarlo en un directorio del disco duro de su computadora.

Finalmente, para obtener información de cómo llenar el archivo de carga masiva, Ud. puede revisar el instructivo previamente indicado, dentro del cual se le brindará, entre otros, las siguientes consideraciones:

Luego de ingresar la información en el archivo Registro\_OC-OS.xls, debe grabar los cambios en el archivo.

Exportar el archivo Excel Registro\_OC-OS.xls al formato DBF, usando las teclas CTRL + Q. Creándose el archivo DOCOS.DBF.

| Fecha de Actualización:<br>22/11/2019                                                          | <b>Versión:</b> 1.6      | Asunto: Registro de Órdenes de Compra u Órdenes de Servicio. |
|------------------------------------------------------------------------------------------------|--------------------------|--------------------------------------------------------------|
| <b>Preparado por:</b><br>Dirección del SEACE<br>Subdirección de Gestión Funcional<br>del SEACE | <b>Página :</b> 33 de 35 | OSCE - SEACE                                                 |

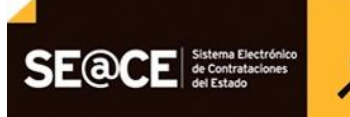

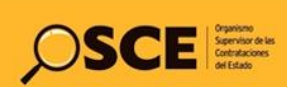

| PRODUCTO: | MANUAL DE USUARIO ENTIDAD                      |
|-----------|------------------------------------------------|
| MÓDULO:   | MÓDULO ÓRDENES DE COMPRA U ÓRDENES DE SERVICIO |

#### 10. Canales de consulta.

Para efectuar consultas puede comunicarse a:

#### SEDE CENTRAL:

Av. Gregorio Escobedo cuadra 7 - Jesús María, Lima 11, Lima – Perú.

# **CENTRAL DE CONSULTAS TELEFÓNICAS:**

(01) 614 3636

Opción 2 – Consultas SEACE

#### CONSULTAS VIRTUALES:

A través del "Formulario de Contacto", ubicado en la sección "Contacto y redes sociales" de nuestro portal institucional, disponible en: https://www.gob.pe/osce/

| Fecha de Actualización:<br>22/11/2019                                                          | <b>Versión:</b> 1.6      | Asunto: Registro de Órdenes de Compra u Órdenes de Servicio. |
|------------------------------------------------------------------------------------------------|--------------------------|--------------------------------------------------------------|
| <b>Preparado por:</b><br>Dirección del SEACE<br>Subdirección de Gestión Funcional<br>del SEACE | <b>Página :</b> 34 de 35 | OSCE - SEACE                                                 |

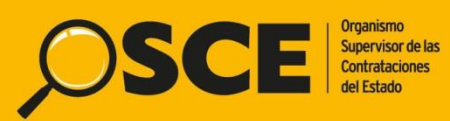

Organismo Supervisor de las Contrataciones del Estado Av. Gregorio Escobedo Cdra. 7 s/n, Jesús María, Lima - Perú

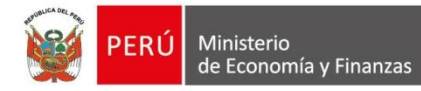

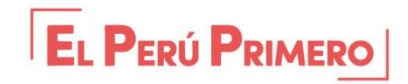